Instrukcja obsługi

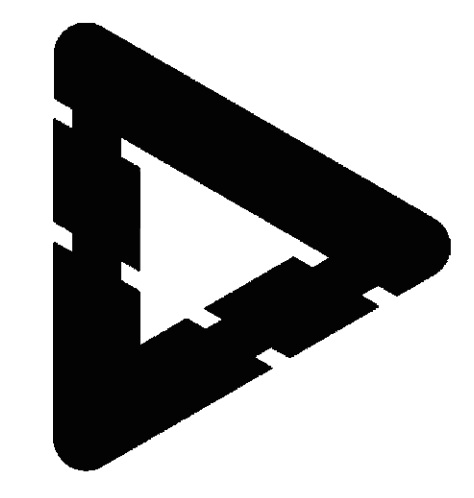

# DEKO TV

# ODBIORNIK CYFROWEJ TELEWIZJI NAZIEMNEJ DVB-T2 HEVC

www.dekotv.pl

### Bezpieczeństwo i zalecenia eksploatacyjne

### UWAGA !

PRZECZYTAJ UWAŻNIE NINIEJSZY PODRĘCZNIK UŻYTKOWNIKA I POSTĘPUJ ZGODNIE Z JEGO INSTRUKCJAMI. PAMIĘTAJ POSTĘPOWANIE NIEZGODNE DO ZALECEŃ NARUSZA TWOJE PRAWO DO ROSZCZEŃ GWARANCYJNYCH.

Aby poprawnie użytkować sprzęt należy dokładnie zapoznać się z treścią podręcznika użytkownika. Prosimy zachować niniejszy podręcznik, by móc korzystać z zawartych w nim instrukcji i wskazówek również w przyszłości. W razie zaistnienia konieczności naprawy sprzętu należy skontaktować się z autoryzowanym punktem serwisowym.

### **OSTRZEŻENIE** !

### OTWARCIE OBUDOWY GROZI PORAŻENIEM PRĄDEM.

Nie wolno pod groźbą porażenia prądem zdejmować obudowy lub tylnej pokrywy z urządzenia. Nawet gdy urządzenie jest wyłączone, wewnątrz obudowy może wystąpić niebezpiecznie wysokie napięcie. W środku nie ma żadnych części, które użytkownik może wymieniać lub naprawiać we własnym zakresie. W razie stwierdzenia uszkodzenia, naprawy mogą być dokonywane wyłącznie przez autoryzowany punkt serwisowy. Wymiany przewodu zasilającego może dokonać tylko specjalistyczny warsztat serwisowy. Baterie i urządzenia z zainstalowanymi bateriami należy chronić przed nadmiernym ciepłem pochodzącym od słońca, ognia itp.

#### **OSTRZEŻENIE** !

Aby uniknąć niebezpieczeństwa pożaru lub porażenia prądem, nie wolno wystawiać sprzętu na działanie wody (np. deszczu) i należy chronić go przed wilgocią. Nie wolno umieszczać sprzętu w miejscach narażających go na zroszenie (np. w pobliżu łazienek, saun), umieszczać na odtwarzaczu przedmiotów zawierających płyny (np. wazony).

### UWAGA !

Nie wolno blokować otworów wentylacyjnych. Należy zainstalować zgodnie z zaleceniami producenta. Otwory znajdujące się w obudowie zostały wykonane dla zapewnienia wentylacji, prawidłowego działania i zabezpieczenia przed przegrzaniem. Otwory te nie mogą być zasłaniane przez położenie urządzenia na łóżku, sofie, dywanie lub na podobnej powierzchni. Urządzenia nie wolno umieszczać w powierzchni zabudowanej np. półkach na książki lub w szafkach, chyba że zapewniona jest właściwa wentylacja lub przestrzegane są zalecenia producenta.

#### NAPRAWY

Wszystkie czynności serwisowe muszą być dokonywane przez punkt serwisowy. Urządzenie należy zgłosić do serwisu, jeśli upadło, został naruszony kabel zasilający, do środka dostała się jakakolwiek ciecz, było trzymane na deszczu, nie pracuje prawidłowo lub słychać znaczące pogorszenie w jakości brzmienia.

#### USUWANIE WYEKSPLOATOWANYCH URZĄDZEŃ ELEKTRYCZNYCH I ELEKTRONICZNYCH

Ten symbol na produkcie lub jego opakowaniu oznacza, że produkt nie powinien być zaliczany do odpadów domowych i nie wolno wyrzucać razem z innymi odpadami z gospodarstw domowych. Polskie prawo zabrania pod karą grzywny łączenia zużytego sprzętu elektrycznego i elektronicznego wraz z innymi odpadami. Należy go przekazać do odpowiedniego punktu, który zajmuje się zbieraniem i recyklingiem urządzeń elektrycznych i elektronicznych. Dbając o pozbycie się produktu w należyty sposób, można zapobiec potencjalnym negatywnym skutkom dla środowiska naturalnego i zdrowia ludzkiego, jakie mogłyby wyniknąć z niewłaściwego postępowania z odpadami powstałymi ze zużytego

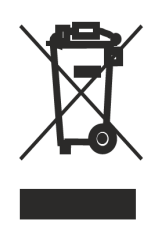

sprzętu elektronicznego. Recykling materiałów pomaga w zachowaniu surowców naturalnych. Aby uzyskać szczegółowe informacje o recyklingu tego produktu, należy się skontaktować z władzami lokalnymi, firmą świadczącą usługi oczyszczania lub sklepem, w którym produkt ten został kupiony.

### CE

Logo to informuje, że odbiornik zgodny jest z warunkami dyrektywy 2004/108/EC dotyczącej przestrzegania przez kraje członkowskie przepisów zgodności elektromagnetycznej oraz warunkami dyrektyw 2006/95/EC dotyczących przestrzegania przez kraje członkowskie przepisów niskiego napięcia i bezpieczeństwa związanego z obsługą urządzeń elektrycznych.

# CE

### Lokalizacja

Urządzenie powinno stać na płaskiej, stabilnej powierzchni, z dala od innych urządzeń elektronicznych jak odtwarzacze video, odbiorniki radiowe czy głośniki, od których zakłócenia elektromagnetyczne mogą wpływać na jakość odtwarzanego obrazu i dźwięku. Umieszczając odbiornik w zamykanym regale musimy zadbać o wolną przestrzeń wokół niego, gwarantującą prawidłową wentylację, a także w miejscu o małej wilgotności powietrza, z dala od słońca i innych źródeł ciepła. Chroń urządzenie przed zalaniem.

### Zasilanie

Jeśli odtwarzacz nie będzie używany przez dłuższy czas, należy go wyłączyć z gniazdka sieciowego. W celu wyłączenia przewodu chwycić za wtyczkę, nie ciągnąć za sam przewód. Nie dotykać przewodu zasilającego ani zasilacza sieciowego mokrymi rękami. Grozi to porażeniem prądem. Proszę używać tylko zasilaczy zalecanych przez producenta urządzenia i dostarczonych wraz z urządzeniem. Nie umieszczać zasilacza sieciowego w zamkniętej przestrzeni, takiej jak regał czy szafka AV. Chronić urządzenie przed upuszczeniem i wstrząsem.

### Wyładowania atmosferyczne

Dla większego bezpieczeństwa podczas burzy i przed pozostawieniem urządzenia na dłuższy czas należy wyłączyć urządzenie z gniazdka sieciowego. Pozwoli to na uniknięcie uszkodzeń spowodowanych przez burzę i skoki napięcia w sieci energetycznej.

### Czyszczenie

Obudowę i elementy sterujące należy czyścić miękką ściereczką zwilżoną roztworem łagodnego środka myjącego. Nie używać wszelkiego rodzaju ściereczek ani proszków do szorowania, a także rozpuszczalników, takich jak spirytus czy benzyna.

#### Baterie

Wyjmuj baterie z pilota, jeśli są zużyte lub gdy pilot nie będzie używany przez dłuższy czas. Używaj tylko nowych baterii. Nie należy stosować baterii częściowo zużytych, pochodzących od różnych producentów, łączyć starych z nowymi itd. Baterie zawierają szkodliwe substancje chemiczne, dlatego powinny być w odpowiedni sposób utylizowane. Nie wolno baterii ładować, zwierać, podgrzewać ani wkładać ich do ognia. Nie upuszczaj pilota gdyż grozi to uszkodzeniem pilota lub wyciekiem. Jeśli stwierdziłeś wyciek lub wylanie baterii natychmiast wyjmij uszkodzone baterie, aby uchronić pilota przed uszkodzeniem, a następnie oczyść pilota z resztek elektrolitu i ewentualnej korozji. Czas pracy baterii wynosi zwykle około 1 roku przy czym żywot baterii jest zależny od wielu czynników, również stopnia intensywności ich eksploatacji.

### Pilot zdalnego sterowania

| POWER      | Włączanie i wyłączanie tunera.                                                                                                    |
|------------|----------------------------------------------------------------------------------------------------|
| TV CONTROL | Grupa pięciu przycisków do zaprogramowania i funkcji<br>MEMORY.                                                                                                    |
| MUTE       | Włączanie i wyłączanie wyciszenia dźwięku.                                                                                                    |
| AUDIO      | Zmiana ścieżki dźwiękowej.                                                                                                    |
| SUBT       | Wybór napisów podczas oglądania filmów.                                                                                                    |
| ттх        | Włączenie i wyłączenie telegazety.                                                                                                    |
| FORMAT     | Zmiana formatu wyświetlania obrazu.                                                                                                    |
| TV/RADIO   | Przełączenie pomiędzy kanałami TV/Radio.                                                                                                    |
| FAV        | Włącza funkcję ulubionych programów.                                                                                                    |
| MENU       | Przejście do ustawień dekodera.                                                                                                    |
| EXIT       | Zamykanie trybu / menu.                                                                                                    |
| OK/LIST    | Potwierdzenie wybranych funkcji.                                                                                                    |
|            | Lista wszystkich programów telewizyjnych.                                                                                                    |
| V+ / V-    | Zmiana natężenia dźwięku.                                                                                                    |
| CH+ / CH-  | Przełączanie kanałów.                                                                                                    |
| EPG        | Uruchomienie przewodnika po programach.                                                                                                    |
| INFO       | Informacje o parametrach kanałów oraz w trakcie<br>odtwarzania i nagrywania.                                                                                                    |
| PVR        | Bezpośrednie wejście w katalog z nagranym materiałem<br>za pomocą funkcji "REC".                                                                                                    |
| REC        | Uruchomienie funkcji nagrywania.                                                                                                    |
| KOLOROWE   | Kolorowe klawisze funkcyjne (czerwony, zielony, żółty,<br>niebieski).<br>Służą do nawigacji i uruchamiania funkcji w podmenu tunera.<br>Funkcje będą wyświetlane na ekranie w formie podpowiedzi. |
| Czerwony   | Odtwarzanie / pauza oraz <i>TIME SHIFT</i> - przewijanie wyświetlanej treści.                                                                                                    |
| Zielony    | Zatrzymanie odtwarzania lub nagrywania.                                                                                                    |
| Żółty      | Szybkie przewijanie do tyłu.                                                                                                    |
| Niebieski  | Szybkie przewijanie do przodu.                                                                                                    |
| 1 - 9      | Przyciski numeryczne do kanałów.                                                                                                    |
| USB        | Przejście w tryb "MULTIMEDIA".                                                                                                    |
| PLAN       | Włączenie "Plan Nagrania" - działa<br>w funkcji TV.                                                                                                    |

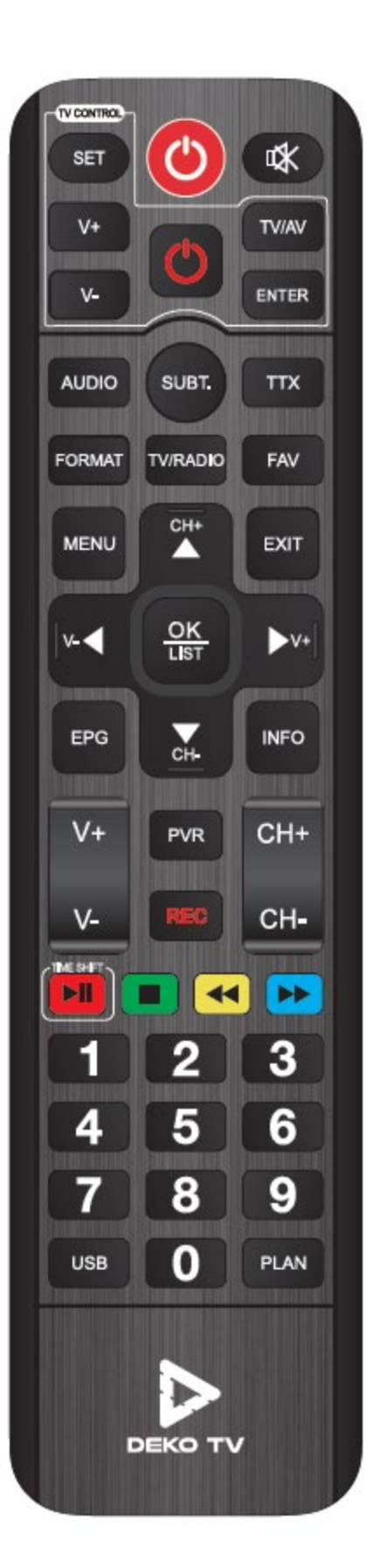

### Funkcja MEMORY - sterowanie odbiornikiem TV z pilota DekoTV

Dzięki dostarczonemu w komplecie pilotowi z systemem MEMORY, można obsługiwać jednym pilotem zarówno dekoder DekoTV jak i odbiornik telewizyjny do którego jest on podłączony.

### Instrukcja programowania przycisków w sekcji "TV Control" pilota DekoTV:

1. Naciśnij i przytrzymaj przez ok. 2 sekundy przycisk "SET" do momentu, aż czerwony przycisk zaświeci jaśniej. Pilot przejdzie w tryb parowania przycisków.

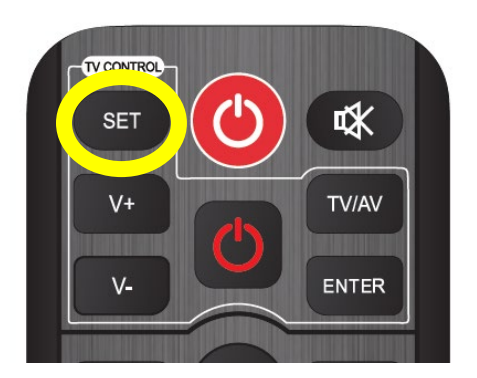

Przytrzymaj przycisk SET na pilocie Deko TV

2. Na pilocie DekoTV raz naciśnij przycisk z sekcji TV Control, który chcesz zaprogramować, np. Power. Dioda zacznie powoli migać, co oznacza nasłuchiwanie komend IR.

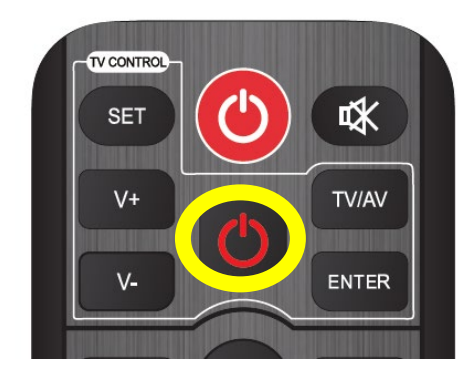

Wybierz przycisk do parowania np. Power.

3. Ustaw piloty diodami do siebie w odległości maksymalnie 3 cm i naciśnij przycisk na zewnętrznym pilocie, który ma być zapisany w pilocie DekoTV - np. Power. Czerwona dioda trzykrotnie zamiga, co będzie oznaczało poprawne zapisanie funkcji przycisku.

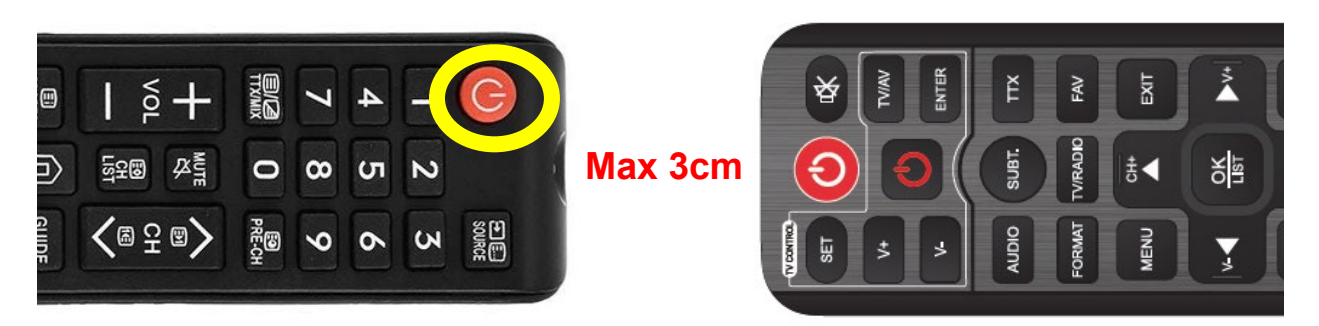

Ustaw piloty diodami do siebie i wciśnij przycisk do zapisania np. Power

4. Naciśnij przycisk "SET" na pilocie DekoTV, aby zakończyć tryb parowania.

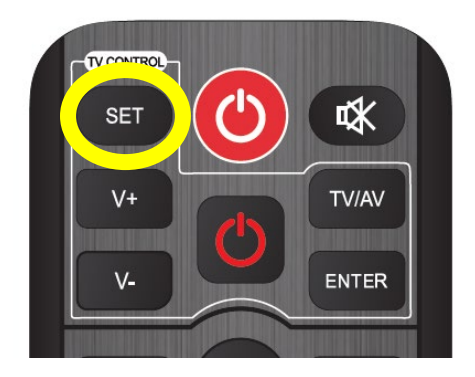

Naciśnij przycisk SET aby zakończyć proces parowania.

Teraz możesz używać pilota DekoTV np. do włączania i wyłączania swojego TV. Rozpocznij proces od nowa, aby przypisać pozostałe przyciski.

### UWAGA!

Przycisk "SET" nie jest programowalny. Zaprogramować można dowolne 5 przycisków z innego pilota, bez względu na ich funkcje. Na odwrocie pilota widoczna jest również instrukcja jak przeprowadzić proces parowania pilota DekoTV ze swoim obecnym pilotem od telewizora.

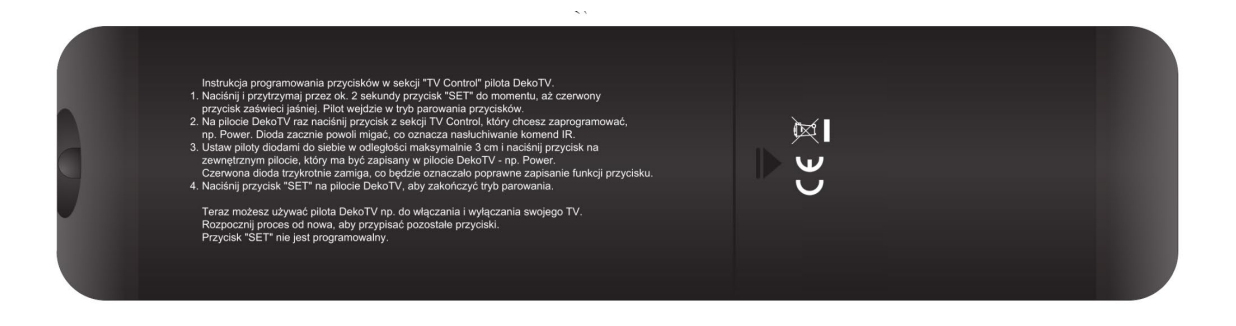

## Interfejs sprzętowy \ Instrukcja instalacji

### Interfejs sprzętowy

•Port RF IN: służy do podłączenia kabla wejściowego sygnału DVB - C lub DVB - T2;

•Port RF OUT: służy do podłączenia kabla wyjściowego sygnału DVB - C lub DVB - T2;

•Port USB: służy do włożenia dysku USB, dysku twardego, modułu USB WIFI;

•Port HDMI: służy do podłączenia portu HDMI telewizora za pomocą kabla HDMI;

**•Port SCART**: służy do podłączenia telewizora obsługującego złącze SCAR T za pomocą kabla SCART;

**•Port koncentryczny "COAXIAL"**: służy do podłączenia sprzętu audio za pomocą koncentrycznego kabla audio,

•Port "Ethernet": służy do podłączenia sieci Internet

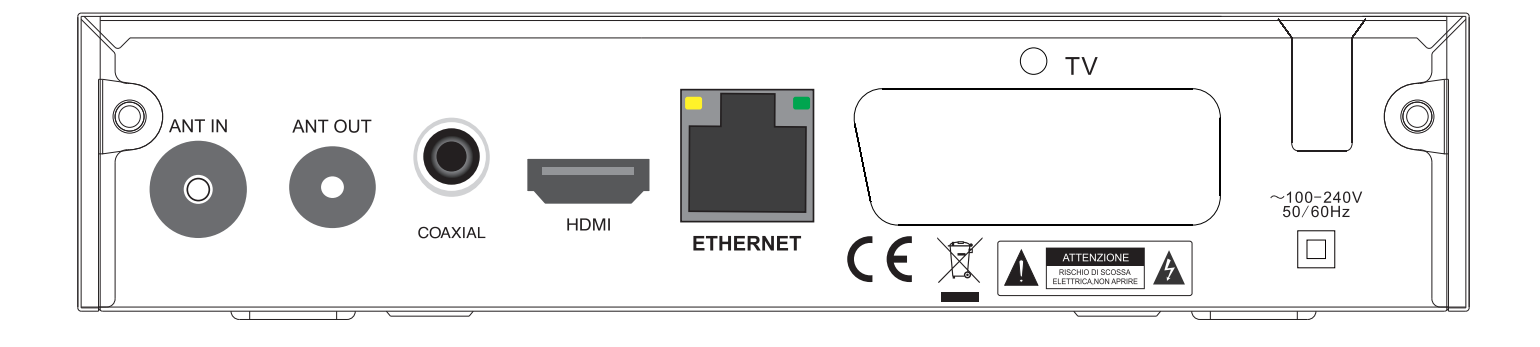

# Instalacja

Gdy nie ma programu telewizyjnego ani radiowego, przejdź do ekranu startowego instalacji. Naciśnij KLAWISZ ZDALNEGO STEROWANIA [▲ / ▼], aby wyłączyć kursor ruchu, naciśnij PRZYCISK [OK] lub [X|X], aby wybrać lub przełączyć Ustawienia i naciśnij [MENU] lub (EXIT], aby wejść do MENU. Przesuń kursor na wyszukiwanie kanałów i naciśnij [OK.], aby włączyć menu automatycznego wyszukiwania kanałów. W trybie dvb-c, jeśli nie ma włożonego kabla sygnałowego lub kabel jest uszkodzony, pojawi się małe okienko "Lock Failed", jeśli program zostanie pomyślnie znaleziony, wyjdź z ekranu instalacyjnego i wejdź na duży ekran, aby odtworzyć program.

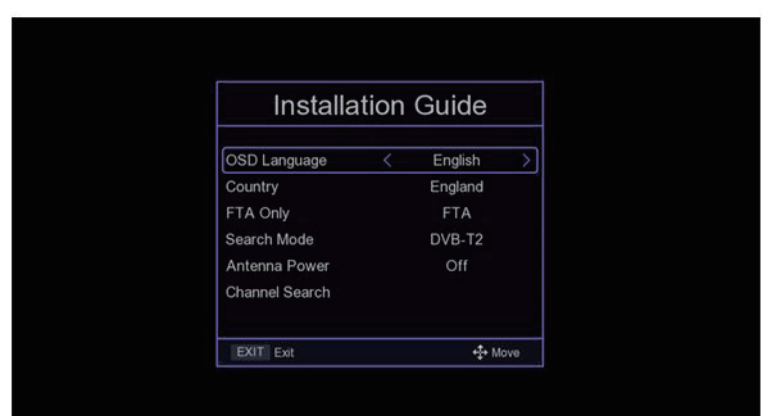

### Menu główne \ Ustawienia kanałów

### Menu główne

Naciśnij klawisz [MENU], aby wejść do głównego MENU, które ma siedem ustawień, naciśnij klawisz [◀/▶], aby przełączyć Ustawienia i naciśnij PRZYCISK [OK] lub [▲ / ▼], aby przesunąć kursor do wybranych ustawień.

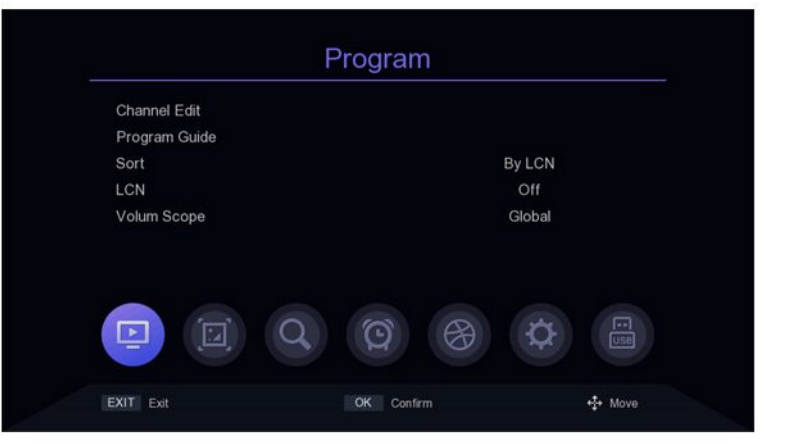

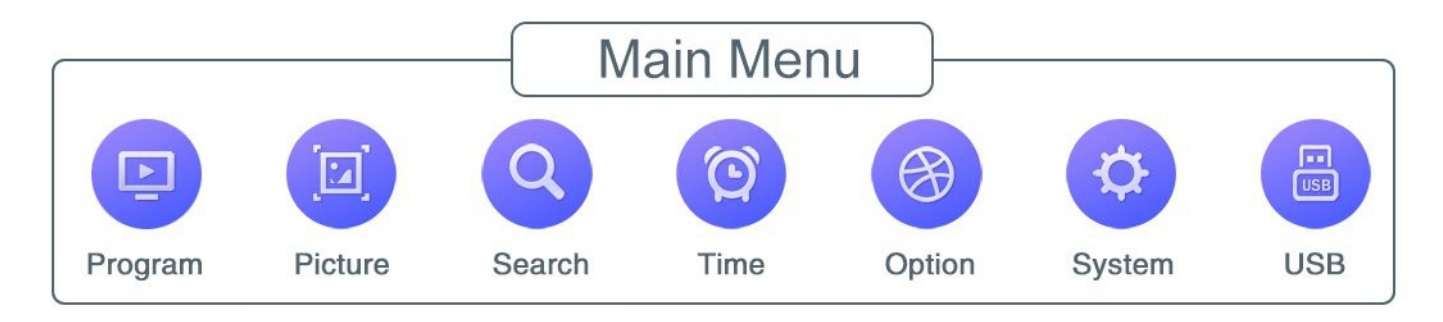

### Ustawienia kanału

### 1. Edycja kanału

Istnieją dwa sposoby, aby wejść do menu: 1. Naciśnij [OK] na dużym ekranie, aby wyświetlić listę kanałów, a następnie naciśnij [ŻÓŁTY PRZYCISK]

2. W menu głównym przesuń kursor na pasek edycji programu i naciśnij [OK.]

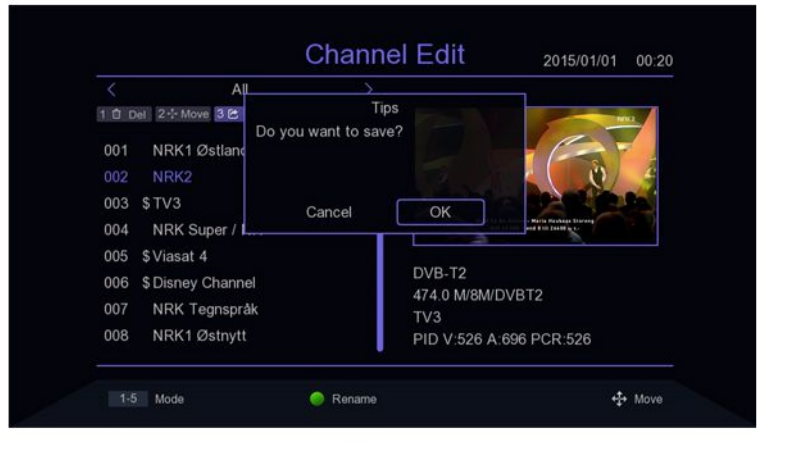

### 1.1 Usunięcie kanału

Naciśnij przycisk [1] na ekranie, aby wejść w tryb usuwania,naciśnij PRZYCISK [▲ / ▼], aby przesunąć kursor, wybierz program do usunięcia, naciśnij PRZYCISK [OK.], aby wybrać, można wybrać wiele programów, wybrane programy będą miały znak usunięcia, naciśnij [CZERWONY PRZYCISK], aby wybrać wszystkie programy.

|     | DVB-T2               |              |             |                                                                   |
|-----|----------------------|--------------|-------------|-------------------------------------------------------------------|
| 0 0 | el 2 - Move 3 🖻 Skip | 4 A Lock 5 S | 2 Fav       | RINE A                                                            |
| 001 | NRK1 Østlandss       | ×            |             |                                                                   |
| 002 | NRK2                 | ×            |             | APA                                                               |
| 003 | \$TV3                | X            |             | and the second                                                    |
| 004 | NRK Super / NR       | ×            |             | Territor Wind - Dorston Ladde<br>Territor are Long 7 to Junet Lad |
| 005 | \$Viasat 4           | ×            |             |                                                                   |
| 006 | \$ Disney Channel    | ×            | DVB-T2      |                                                                   |
| 007 | NRK Tegnspråk        | ×            | 474.0 M/8M  | 00012                                                             |
| 800 | NRK1 Østnytt         | ×            | PID V:525 / | A:692 PCR:8190                                                    |

### 1.2 Przenieś programy

Naciśnij przycisk [2] na ekranie, aby wejść w tryb przenoszenia, naciśnijPRZYCISK [▲ / ▼] do przesuwania kursora, wybierz program do przeniesienia, wybrany program będzie miał znacznik ruchu, naciśnij [ZIELONY PRZYCISK], aby zaznaczyć wiele programów, teraz przenieś programy do wybranej lokalizacji, a następnie naciśnij [OK.].

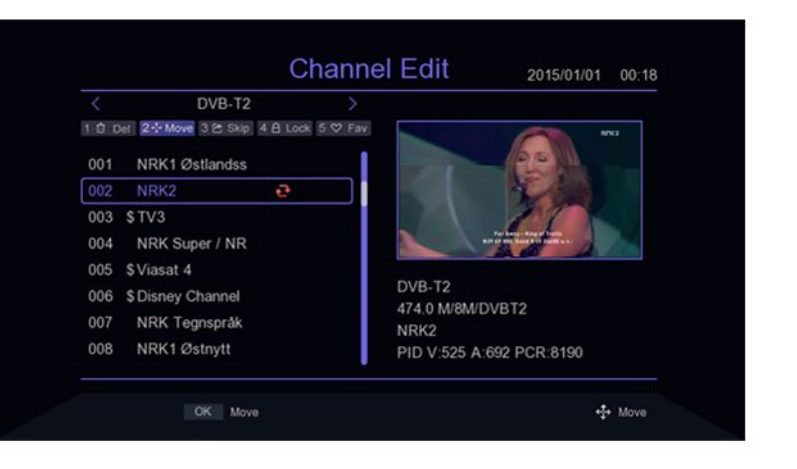

### 1.3 Programy pomijane

Wciśnij przycisk [3] na ekranie, aby wejść do pomijania programu, tryb ustawień, naciśnij PRZYCISK [▲ / ▼], aby przesunąć kursor, wybierz programy do pominięcia, naciśnij przycisk [OK.], aby potwierdzić, naciśnij [CZERWONY PRZYCISK], aby wybrać wszystkie programy, program do pominięcia pokaże znacznik pominięcia programu,programy ustawione do pominięcia nie pojawią się w zapisanej liście odtwarzania.

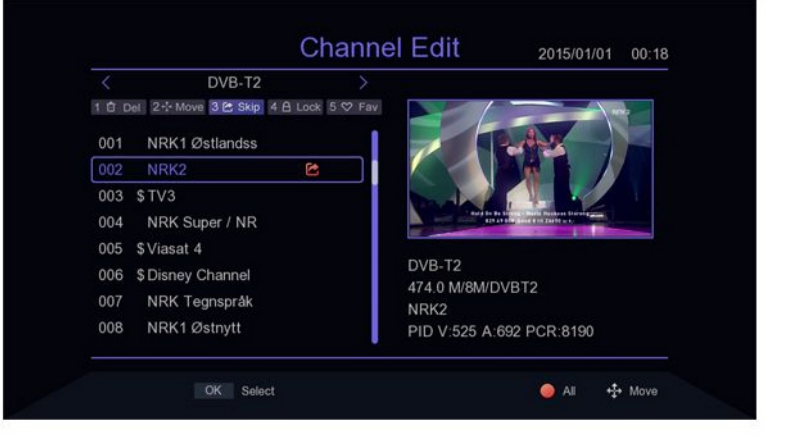

### Ustawienia kanału

### 1.4 Blokada programów

Naciśnij przycisk [4] na ekranie, aby wyświetlić hasło, wprowadź domyślne hasło 00000 do trybu blokady programu, naciśnij PRZYCISK [▲ / ▼] do przesuwania kursora, wybierz program który wymaga zablokowania, naciśnij przycisk [OK.], aby potwierdź, naciśnij [CZERWONY PRZYCISK], aby wybrać wszystkie programy, program potwierdzony do zablokowania będzie miał znak blokady programu. Kiedy program jest zablokowany, za każdym razem pojawi sie kolumna z pytaniem o hasło, dy jest odtwarzany. Tylko po wprowadzeniu prawidłowego hasła, można odtworzyć program.

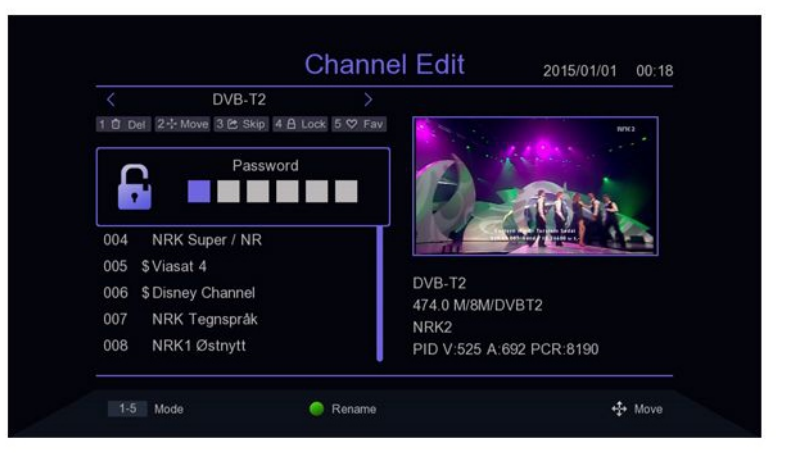

### 1.5 Dodaj ulubioną grupę

Naciśnij przycisk [5] na ekranie, aby wejść do dodawania ulubionych programów, naciśnij klawisz [▲ / ▼], aby przesunąć kursor, przesuń kursor do programu który należy dodać do ulubionych grup, Naciśnij PRZYCISK [0K], aby potwierdzić. Ten sam program można dodać do różnych ulubionych grupy. Wciśnij klawisz [EXIT], aby wyjść z pola kategorii ulubionych grup. Programy które zostaną dodane do grupy ulubionych będą mieć flagę ulubionych.

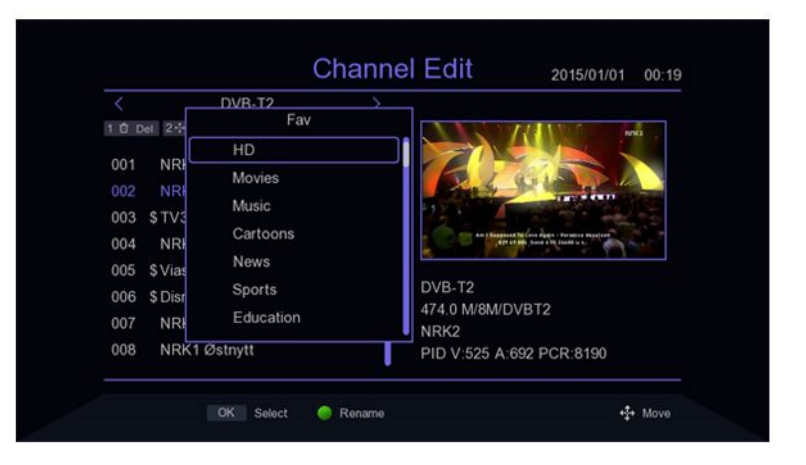

### Ustawienia kanału

### 2. Przewodnik po programach

Naciśnij skrót EPG, aby wejść do przewodnika po programach i naciśnij [OK.], aby wejść do danego programu.W menu EPG naciśnij klawisz [▲ / ▼], aby przełączyć bieżący program, jeśli bieżący program zawiera informacje EPG, następnie naciśnij PRZYCISK [▶], aby przesunąć kursor do Okna wyświetlania EPG danego programu. [ZIELONY PRZYCISK] - dzień wcześniej [ŻÓŁTY PRZYCISK] - dzień później

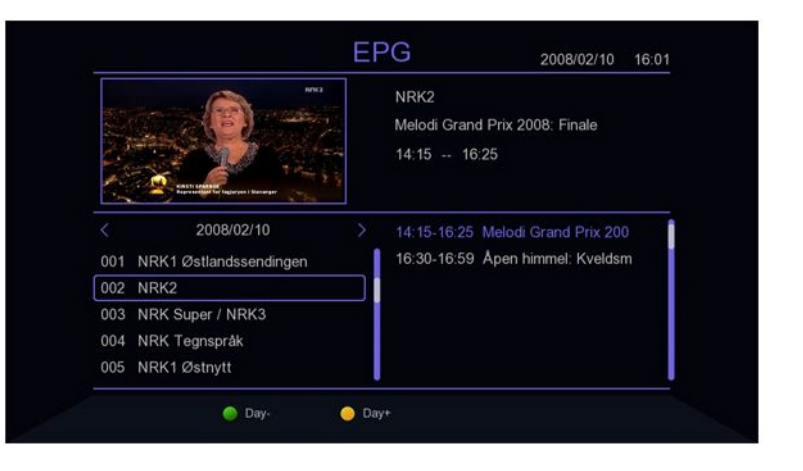

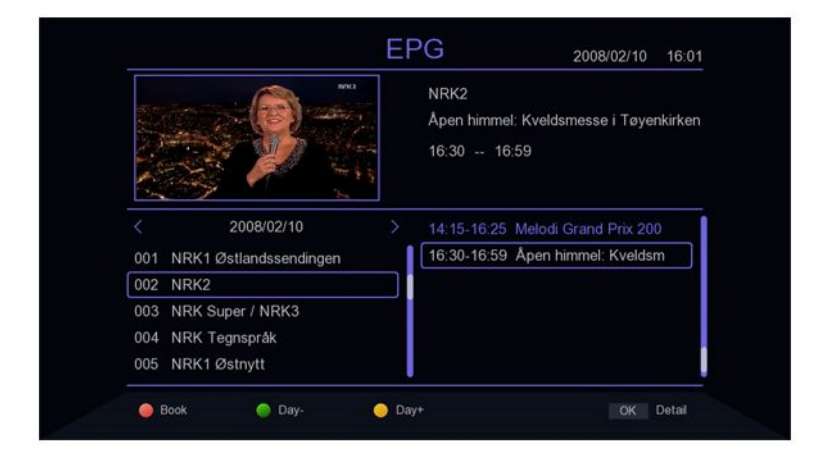

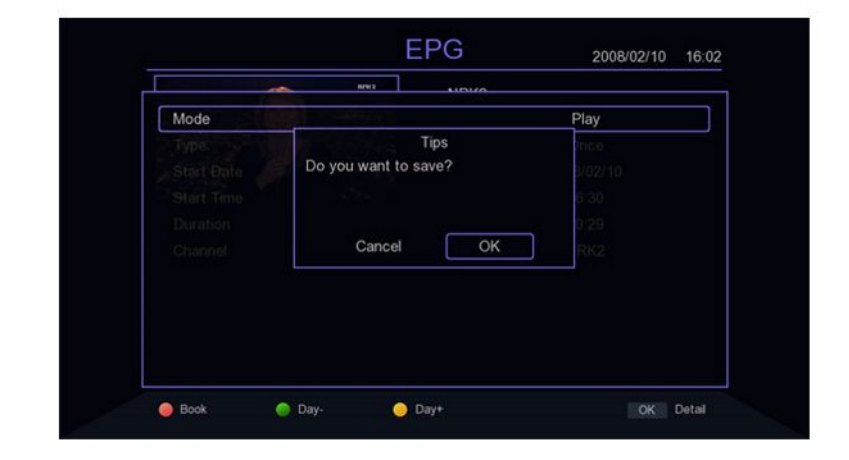

### Ustawienia kanału

### 3. Sortowanie

Przesuń kursor na sortowanie w menu głównym i naciśnij klawisz [◀/▶], aby przełączyć tryb sortowania.

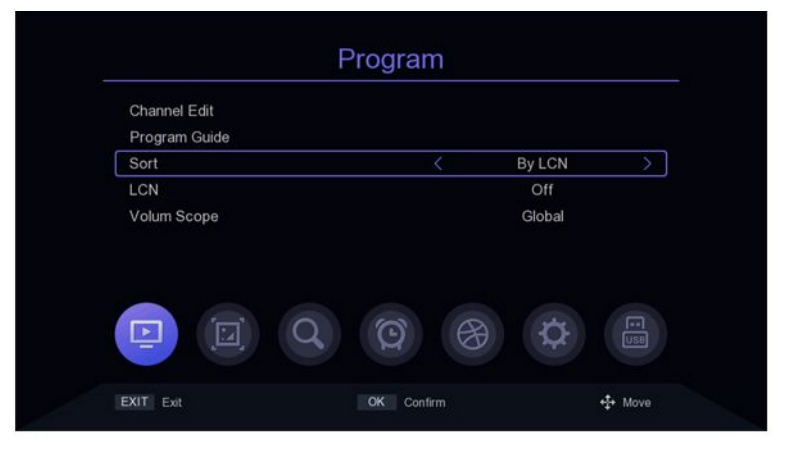

### 4. LCN

W menu głównym przesuń kursor na LCN i naciśnij klawisz [◀/▶], aby włączyć lub wyłączć

| Channel Edit  |            |        |      |
|---------------|------------|--------|------|
| Program Guide |            |        |      |
| Sort          |            | By LCN |      |
| LCN           | <          | Off    | Ş    |
| Volum Scope   |            | Global |      |
|               |            |        |      |
|               |            |        |      |
|               | <b>(2)</b> | ¢      | I.I. |

### 5. Ustawienia dźwięku

Przesuń kursor na pasek zakresu objętości w menu głównym i naciśnij PRZYCISK [◀/▶], aby zmienić zakres głośności.

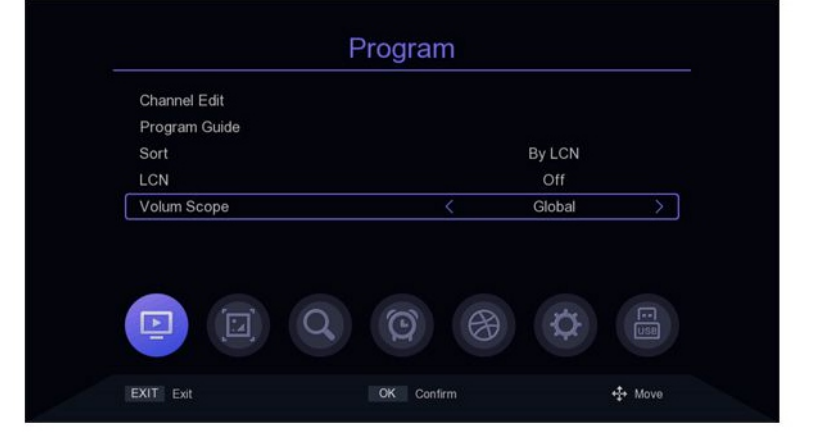

### Ustawienia obrazu

# 1. Współczynnik proporcji obrazu

Przesuń kursor na pasek rozdzielczości z menu głównego, wybierz [◀/▶], aby przełączyć opcje rozdzielczości lub naciśnij [OK], aby wyświetlić listę opcji [▲/▼], aby przesunąć kursor, naciśnij OK i wybierz Ustawienia.

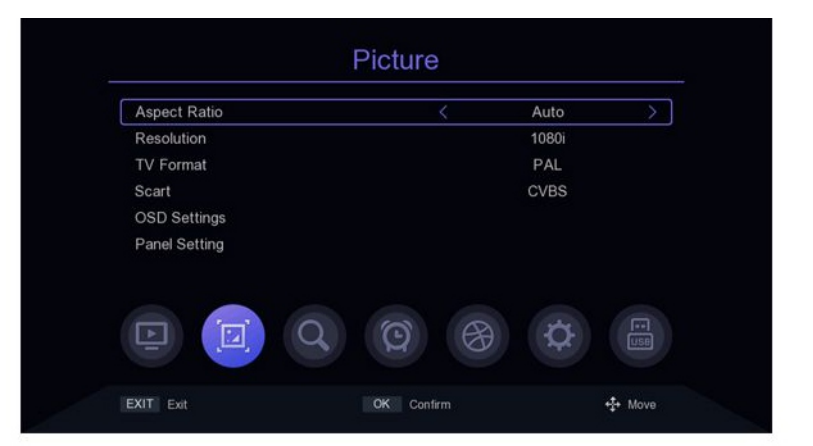

### 2. Rozdzielczość

Przesuń kursor do Ustawienia rozdzielczośći , naciśnij [OK] lub [▶], aby wejść do Menu Ustawienia Rozdzielczości, naciśnij [▲/▼], aby przesunąć kursor, naciśnij klawisz [◀/▶], aby przełączyć kursor odpowiadający parametrom elementu ustawień.

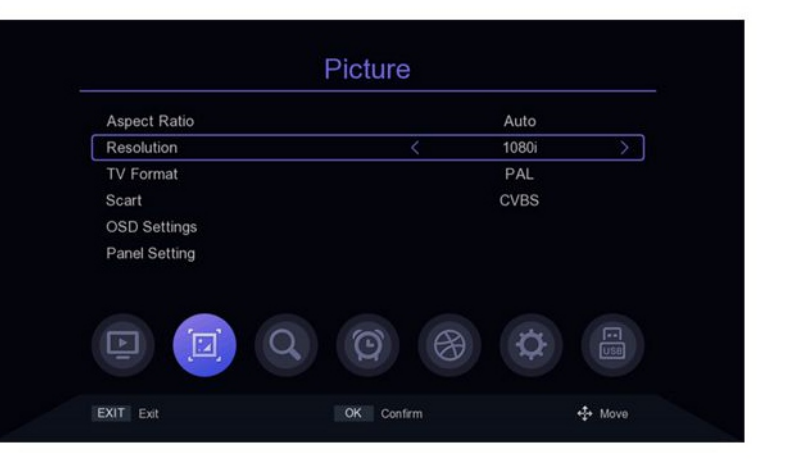

### 3. Format wyjściowy

W menu głównym przesuń kursor do paska formatu TV i naciśnij PRZYCISK [◀/▶], aby zmienić format wyjściowy.

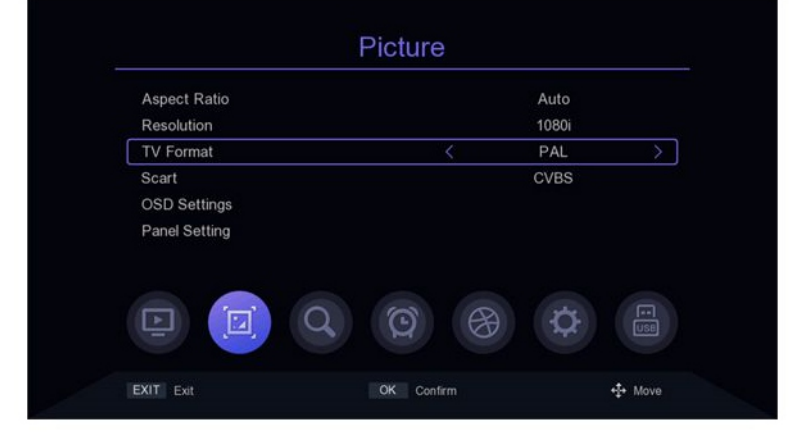

### Ustawienia obrazu

### 4. Scart

Przesuń kursor do paska Scart w menu głównym i naciśnij PRZYCISK [◀/▶], aby przełączyć tryb Scart na CVBS lub RGB.

|               | Ficiule |       |
|---------------|---------|-------|
| Aspect Ratio  |         | Auto  |
| Resolution    |         | 1080i |
| TV Format     |         | PAL   |
| Scart         | <       | CVBS  |
| OSD Settings  |         |       |
| Panel Setting |         |       |
|               |         |       |
|               | QQ      | Q.    |
|               |         |       |

### 5. Ustawienia OSD

Przesuń kursor na Ustawienia OSD z menu głównego i naciśnij [OK] lub [▶, aby wejść do menu ustawień OSD. naciśnij [▲ / ▼], aby przesunąć kursor, naciśnij [◀/▶] K, aby przełączyć kursor odpowiadający parametrom ustawień.

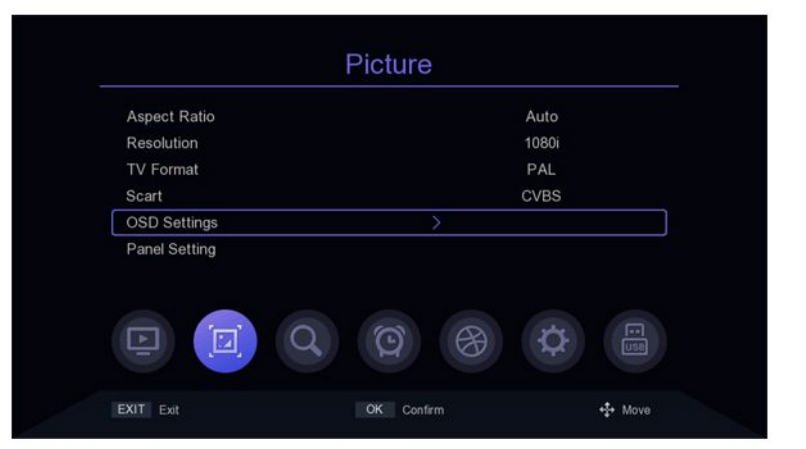

# 6. Ustawienia panelu przedniego

Przesuń kursor do Ustawienia panelu z menu głównego, naciśnij [OK] lub [▶], aby wejść do Menu Ustawienia Pannel, naciśnij PRZYCISK [▲ / ▼], aby przesuń kursor, naciśnij klawisz [◀/▶], aby przełączyć kursor odpowiadający parametrom ustawień.

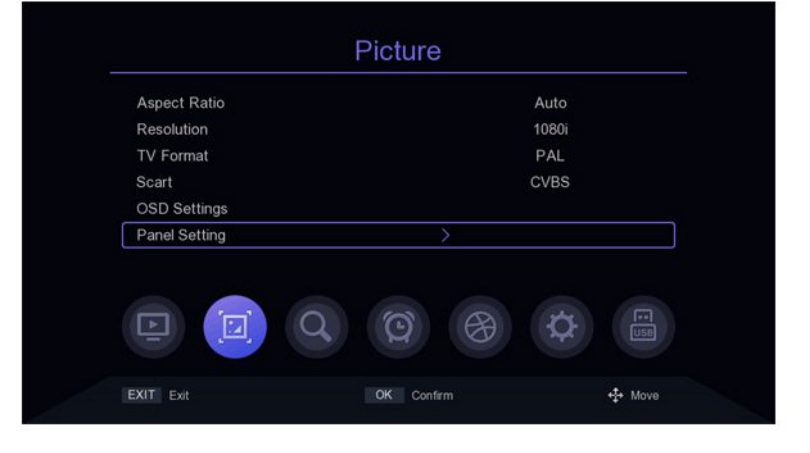

# 1. Tryb wyszukiwania

W menu głównym przesuń kursor do paska trybu wyszukiwania i naciśnij przycisk [◀/▶], aby przełącz tryb wyszukiwania, DVB-T2 lub DVB-C.

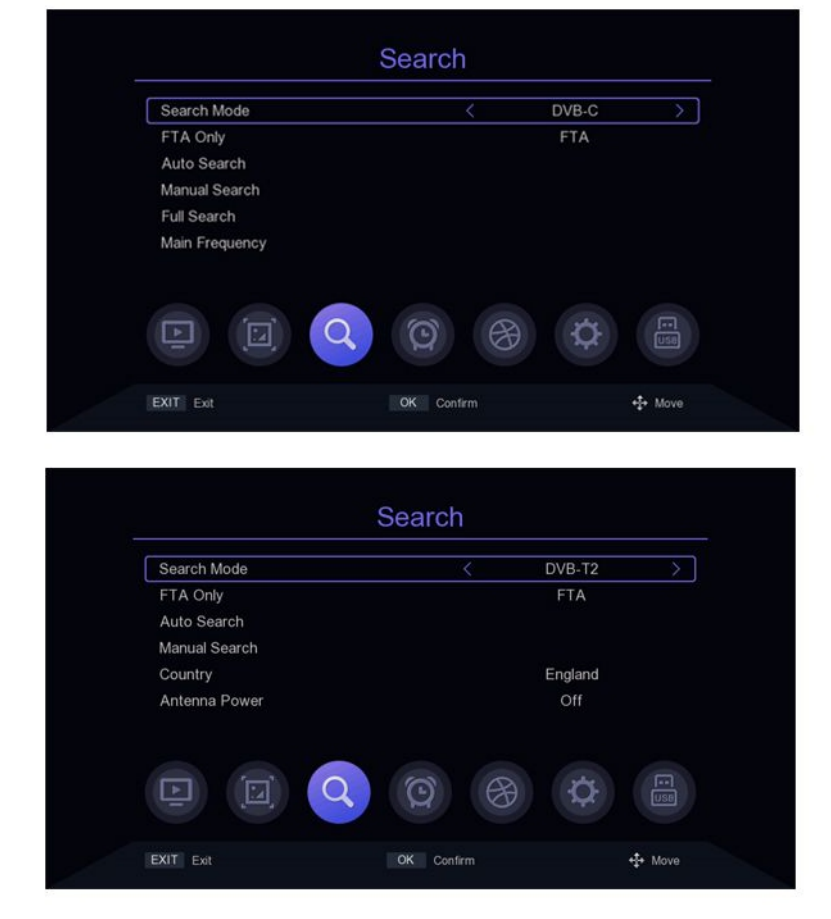

# 2. Ustawienia zaszyfrowanego programu

Przesuń kursor na pasek FAT Only w menu głównym i naciśnij [◀/▶], aby włączyć lub wyłączyć filtrowanie zaszyfrowanych programów.

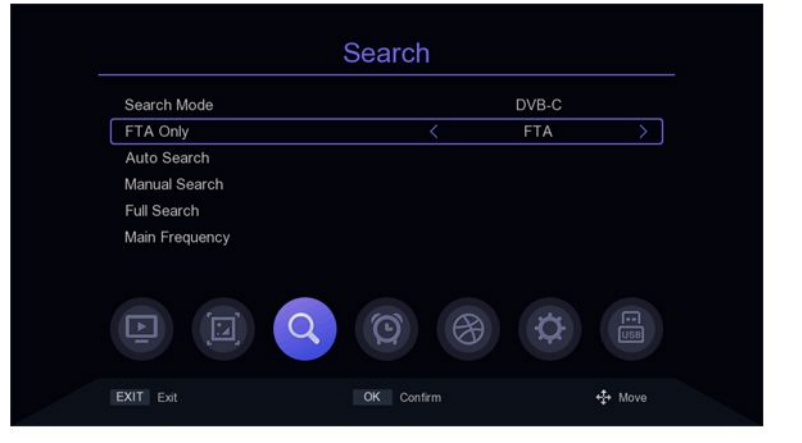

# 3. Automatyczne wyszukiwanie

Przesuń kursor na pasek automatycznego wyszukiwania i naciśnij [OK] lub [1 ~], aby wejść do trybu Automatycznego wyszukiwania. Jeśli są aktualne programy, komunikat "Usuń wszystkie kanały do ponownego wyszukiwania? ", Wybierz ok, aby wejść do menu wyszukiwania. W trybie DVB-C, jeśli kabel sygnałowy nie jest włożony lub sygnał nie jest dobry, w menu pojawi się komunikat "LOCK Failed!" naciśnij klawisz [OK.], aby wyjść.

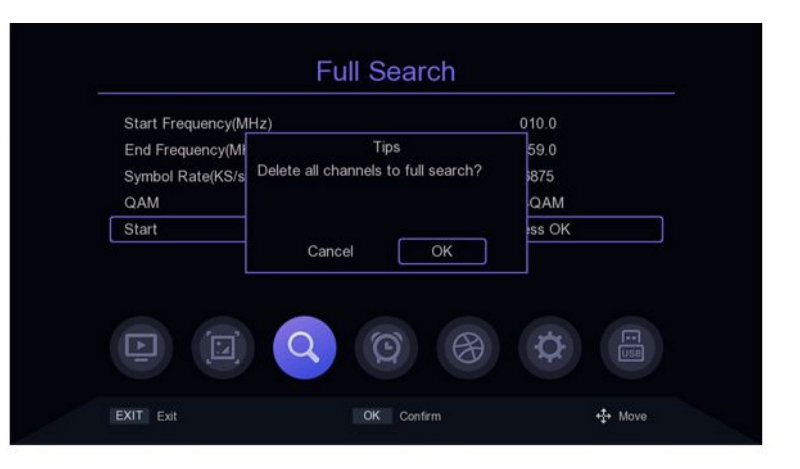

| (43/50) 810.0              |                        |  |  |  |
|----------------------------|------------------------|--|--|--|
| TV Channel                 | Radio Channel          |  |  |  |
| 001 NRK2                   | 008 NRK Alltid Nyheter |  |  |  |
| 002 NRK Super / NRK3       | 009 NRK Folkemusikk    |  |  |  |
| 003 NRK Tegnsprak          | 010 NRK Gull           |  |  |  |
| 004 NRK1 Østnytt           | 011 NRK mP3            |  |  |  |
| 005 NRK1 Østlandssendingen | 012 NRK Jazz           |  |  |  |
|                            | 013 NRK P3             |  |  |  |
| Strength 41%               | 5 Quality 09           |  |  |  |
| Progress                   | 859                    |  |  |  |

### 4. Wyszukiwanie ręczne

Przesuń kursor z menu głównego do paska wyszukiwania ręcznego i naciśnij [OK] lub ► , aby przejść do ustawień wyszukiwania ręcznego.

### Tryb DVB-C:

Naciśnij [▲ / ▼], aby przesunąć kursor na pasku częstotliwości, naciśnij klawisz [▶], aby wybrać lokalizację modyfikacji parametrów, wprowadź plik numer [0 ~ 9] do ustawiania parametrów, kiedy Częstotliwość jest mniejsza niż 115 MHz, wyskoczy "Błąd częstotliwości, nie powinien być mniejszy niż 115.0mhz ", gdy częstotliwość jest większa niż 858MHz, pojawi się" Błąd częstotliwości, nie powinien być większy niż "niż 858.0mhz", wciśnij klawisz [OK], aby wyjść.

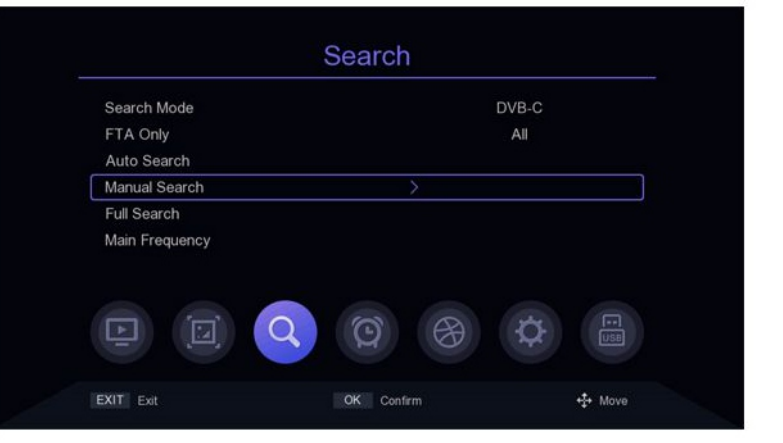

### Ustawienia wyszukiwania

Podczas wyszukiwania ręcznego na pasku używaj przycisków [◀/▶], aby wyszukiwać kolejne programy. Zatwierdź dany program jeśli siła oraz jakość sygnału jest odpowiednia.

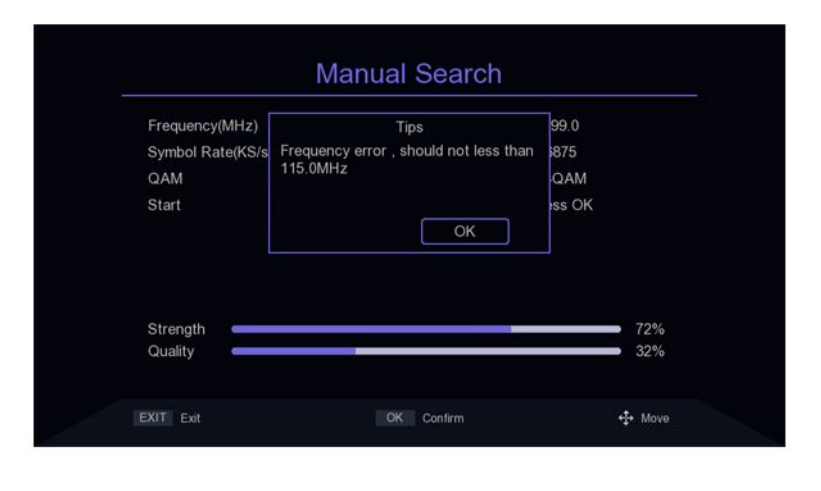

| Frequency(MHz)    | 299.0   |               |  |
|-------------------|---------|---------------|--|
| Symbol Rate(KS/s) | 6875    |               |  |
| QAM               | < 64QAM | $\rightarrow$ |  |
|                   |         |               |  |
| Strength          |         | 1%            |  |

### Tryb DVB-T2:

Naciśnij PRZYCISK [▲ / ▼], aby przesunąć kursor do paska kanałów, naciśnij [◀/▶], aby wybrać/zmodyfikować parametry lub naciśnij klawisz [0K], aby wyświetlić listę, naciśnij [▲ / ▼], aby przesunąć kursor, naciśnij [0K], aby wybrać parametry i naciśnij [0K.], aby potwierdzić.

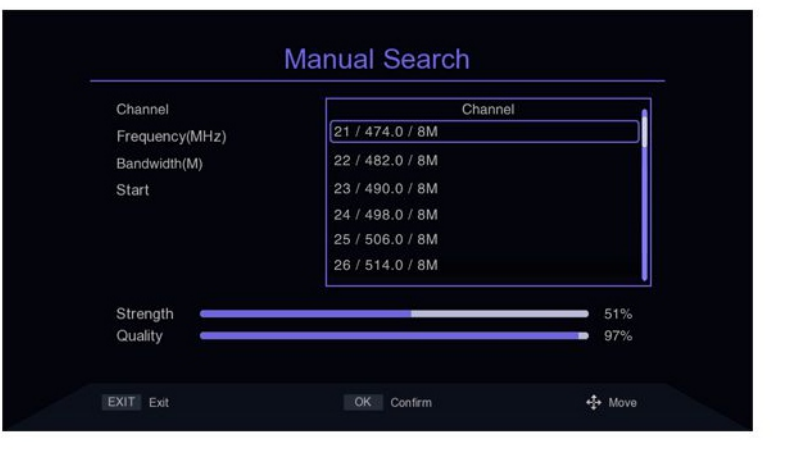

### Ustawienia wyszukiwania

Naciśnij [▲ / ▼], aby przesunąć kursor na pasek częstotliwości, naciśnij [◀/▶], aby wybrać lokalizację parametru modyfikacji, wprowadź klawisz numeryczny [0 ~ 9], aby ustawić parametr, gdy częstotliwość jest ustawiona na niższą niż 50 MHz, pojawi się komunikat "Błąd częstotliwości, nie powinna być mniejsza niż 50,0 mhz ", gdy częstotliwość jest ustawiona na więcej niż 870 MHz, pojawi się komunikat "Błąd częstotliwości, nie powinno być większe niż 870. 0 MHz ",naciśnij [0K], aby wyjść.

Naciśnij [▲ / ▼], aby przesunąć kursor do pasek przepustowości i naciśnij [[◀/▶]], aby wybrać/zmienić parametry. Przesuń kursor do paska startowego i naciśnij [OK.], aby rozpocząć wyszukiwanie.

| Channel       | Tips                                   | 21     |
|---------------|----------------------------------------|--------|
| requency(MHz) | Frequency error , should not less than | 16.0   |
| andwidth(M)   | 50.0MHz                                | 8      |
| Start         |                                        | iss OK |
|               | OK                                     |        |
|               |                                        |        |
| Strongth      |                                        |        |
| SILEDOID      |                                        | 39%    |

| Channel        | Tips                                | 21          |  |
|----------------|-------------------------------------|-------------|--|
| Frequency(MHz) | Frequency error , should not larger | 74.0        |  |
| Bandwidth(M)   | than 870.0MHz                       | 8           |  |
| Start          |                                     | iss OK      |  |
|                | ОК                                  |             |  |
|                |                                     |             |  |
| Strength       |                                     | <b>5</b> 1% |  |
| Quality        |                                     | 96%         |  |

# 5. Wyszukiwanie pełnej częstotliwości

Pełne wyszukiwanie częstotliwości jest dostępne tylko w trybie DVB-C przesuń kursor do pełnego wyszukiwania, naciśnij klawisz [0K] lub [▶], aby wejść w tryb Full W menu Ustawienia wyszukiwania częstotliwości naciśnij [▲ / ▼], aby przesunąć kursor, naciśnij [◀/▶] i klawisz numeryczny [0 ~ 9] do modyfikacji parametru atrybutów, dla opcji Czestotliwość poczatkowa. Poszukiwanie najniższej częstotliwości, nie mniej niż 115 MHz, nie więcej niż 858 MHz, ustawiona wartość szybkości transmisji symboli nie powinna być mniejsza niż 2000 ks / s lub większa niż 7000 ks / s, przełącz ustawienia QAM klawiszem [1 /)]. Przesuń kursor na Start, a następnie naciśnij klawisz [OK].

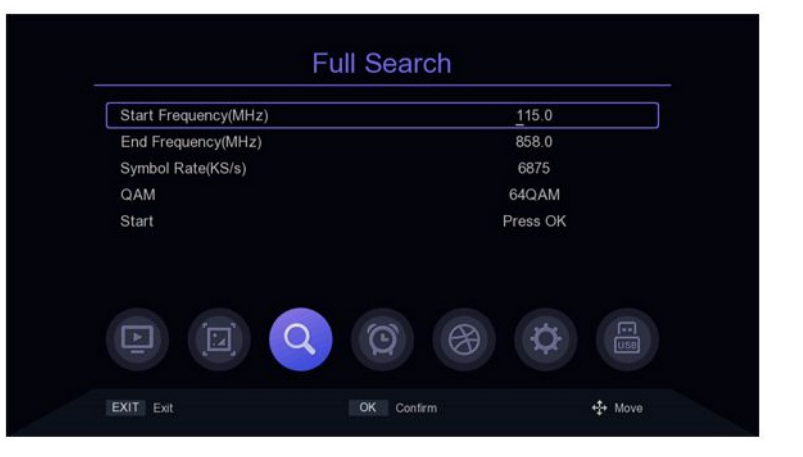

### Ustawienia wyszukiwania

# 6. Ustawienie częstotliwości głównej

Dostepne jest tylko główne ustawienie czestotliwości w trybie DVB - C przesuń kursor do głównego Pasek częstotliwości, naciśnij klawisz [OK] lub [▶], aby wejść w menu Główne ustawienia częstotliwości, naciśnij KLAWISZ [▲ / ▼], aby przesunąć kursor, naciśnij [▶] i klawisz numeryczny [0 ~ 91. aby zmodyfikować parametry atrybutów. częstotliwość główna nie może mieć mniej niż 115 MHZ i więcej niż 858 MHZ, nie można ustawić szybkości transmisji symboli mniej niż 2000 ks / s lub wiecej niż 7000 ks / s, Naciśnij klawisz (EXIT MENU], aby zapisać i wyjść. Jeśli ustawienie parametru zawierają błąd, pojawi się monit o błędzie, a parametr z błędem będzie przywrócony do wartości zapisanej ostatnio.

| Main Frequency(MHz) | <u>2</u> 99.0   |     |
|---------------------|-----------------|-----|
| Symbol Rate(KS/s)   | 6875            |     |
| QAM                 | 64QAM           |     |
|                     | <b>(2)</b>      | 1   |
|                     |                 |     |
| XIT Exit            | OK Confirm + Mo | ove |

### 7. Ustawienie kraju

Opcja kraju jest dostępna tylko w Tryb DVB-T2, przesuń kursor do kraju, naciśnij klawisz [[◀/▶]], aby przełączyć kraje lub naciśnij [OK.], aby wyświetlić listę opcji, naciśnij [▲ / ▼], aby przesunąć kursor, naciśnij [OK.], aby potwierdzić.

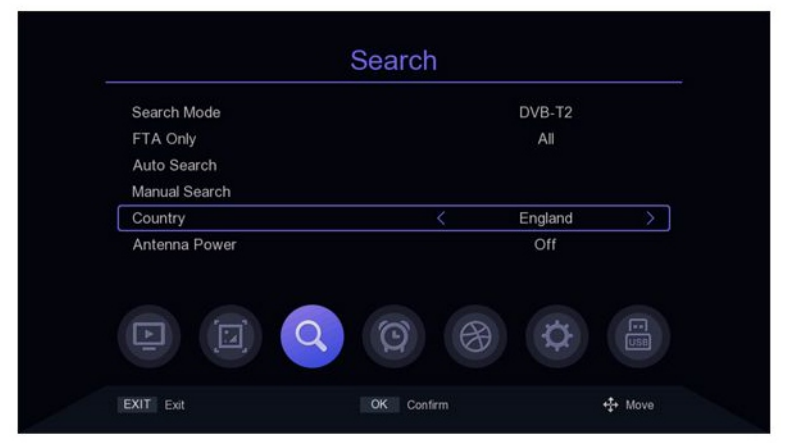

### 8. Moc anteny

Opcja zasilania anteny jest tylko dostępne w trybie DVB-T2. Przesuń kursor do zasilania anteny i naciśnij [◀/▶], aby włączyć lub wyłączyć.

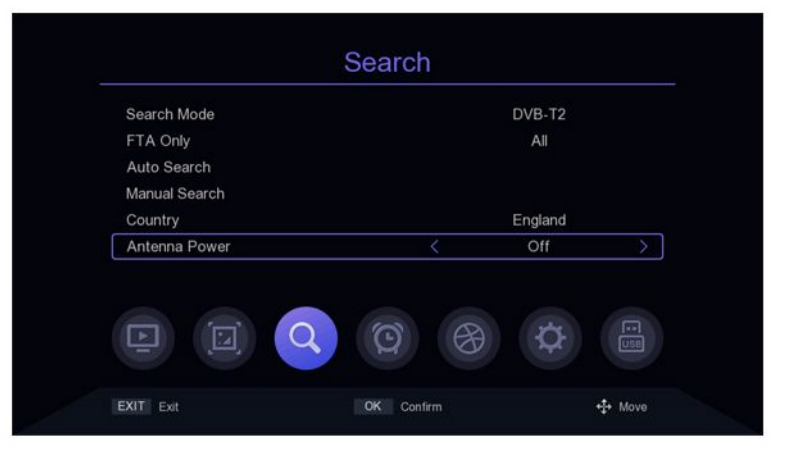

# 1. Region i czas

Przesuń kursor na Region i czas, naciśnij klawisz [OK] lub [▶], aby wejść do regionu i Menu ustawień czasu w Region i Czas menu ustawień, naciśnij [▲ / ▼], aby przenieść kursor, naciśnij klawisz [◀/▶], aby przełączyć ustawienia, naciśnij przycisk (EXIT / MENU], aby wyjść,

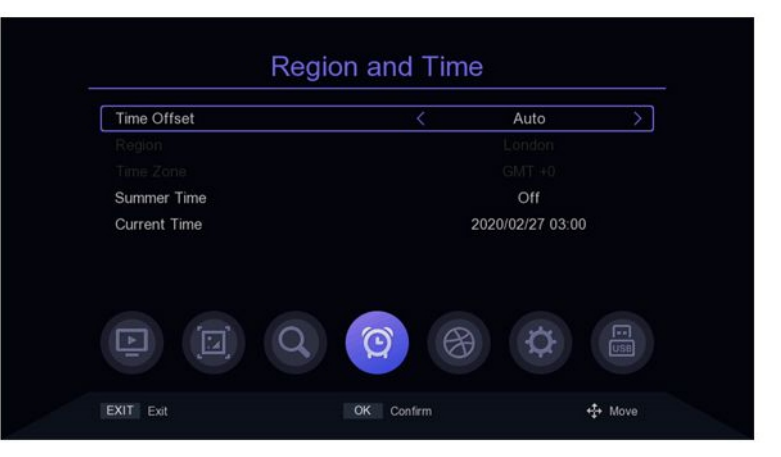

### 2. Ustawienie uśpienia

Przesuń kursor na pasek Sleep i naciśnij [◄/▶], aby zmienić czas. Jeśliparametr jest ustawiony na 12 godzin, system automatycznie przechodzi w tryb czuwania po 12 godzinach.

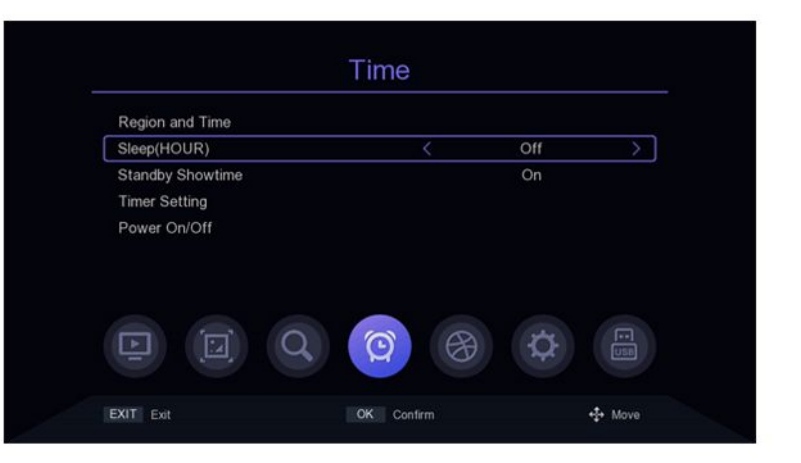

### 3. Ustawienie czasu wyświetlania w trybie gotowości

Przesuń kursor do Standby Showtime i naciśnij [◀/▶], aby zmienić tryb czuwania czy pokazać godzinę, czy nie.

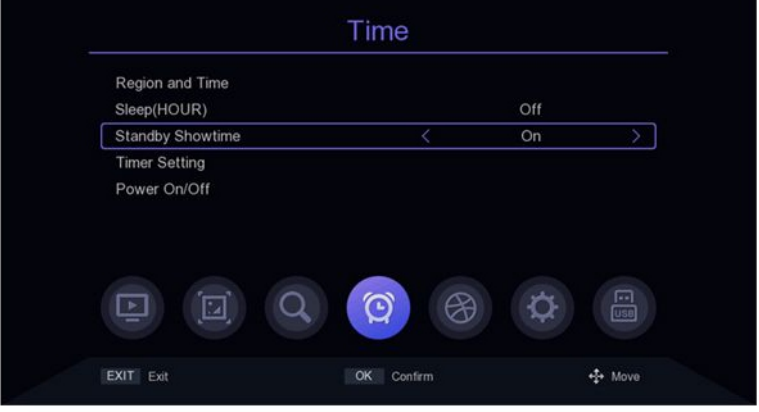

### 4. Ustawienie timera

Przesuń kursor do ustawienia timera i naciśnij klawisz [OK] lub [▶], aby wejść. W menu ustawień timera [CZERWONY PRZYCISK] jest usunięcie zadania czasowego paska gdzie znajduje się kursor; [ZIELONY KLAWISZ] oznacza dodanie nowego zadania czasowego. Wejdź do menu, aby dodać zadanie, przesuń kursor [▲ / ▼] na opcję do ustawienia, naciśnij klawisz [◀/▶] lub klawisz numeryczny [0 ~ 9], aby zmodyfikować parametry.ŻÓŁTY PRZYCISK] służy do edycji zdarzenia czasowego w [BLUE KEY], aby usunąć wszystkie zdarzenia czasowe.

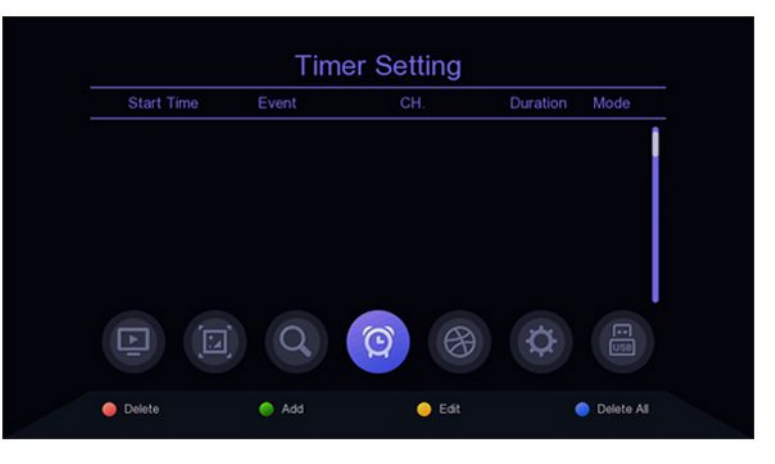

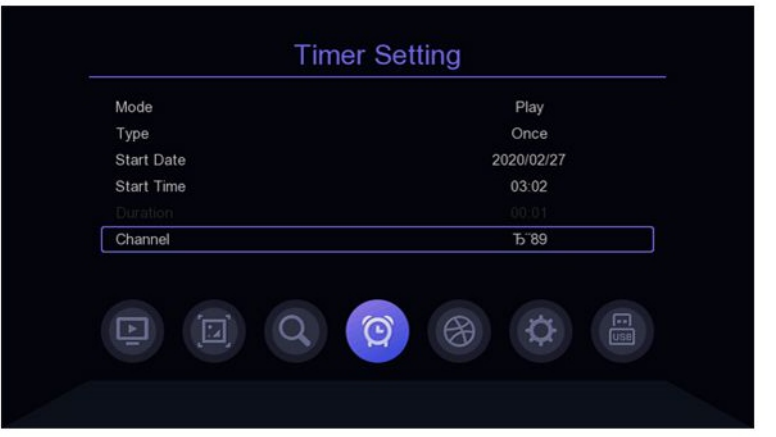

# 5. Włączanie / wyłączanie zasilania

Przesuń kursor na opcję Włączanie / wyłączanie zasilania i naciśnij klawisz [OK] lub [▶], aby wejść do menu ustawień timera włączania / wyłączania zasilania.

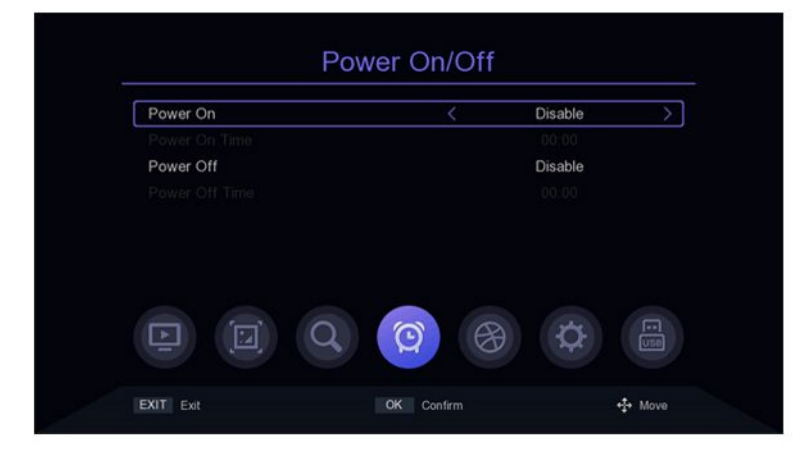

# 1. Język OSD

Domyślne ustawienia języka menu to Polski, naciśnij [◀/▶], aby zmodyfikować parametry.

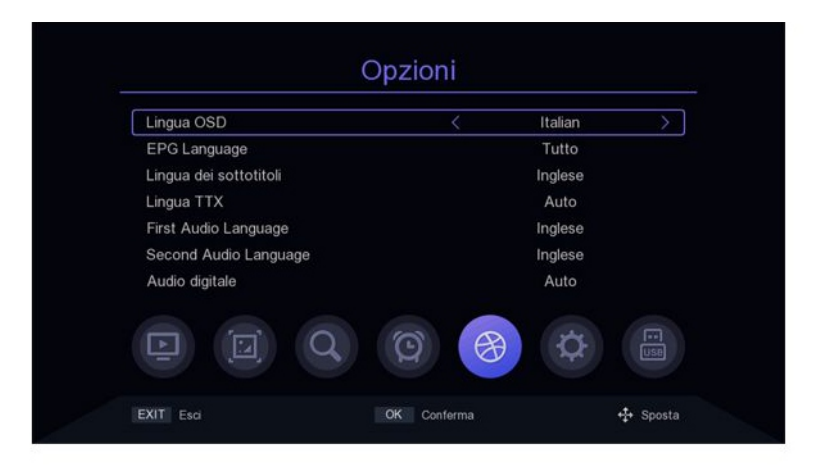

# 2. Język EPG

Domyślne ustawienia języka przewodnika telewizyjnego jest "Wszytskie", naciśnij klawisz [◀/▶], aby zmodyfikować parametry.

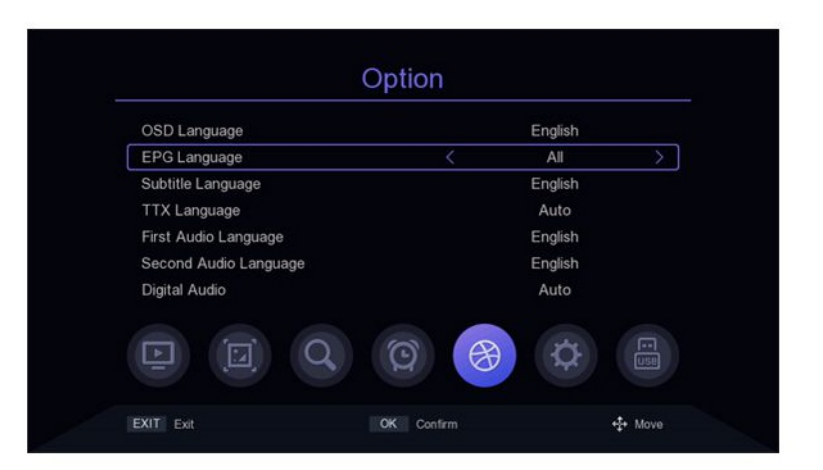

### 3. Język napisów

Domyślne ustawienia języka napisów jest Polski, naciśnij [◀/▶], aby zmodyfikować parametry.

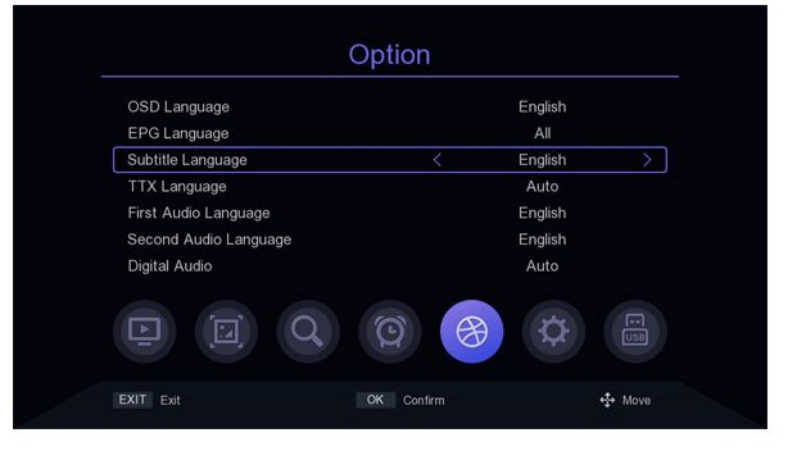

# Opcje

### 4. Język TTX

Domyślne ustawienie języka TTX to Auto, naciśnij [◀/▶], aby zmodyfikować parametry.

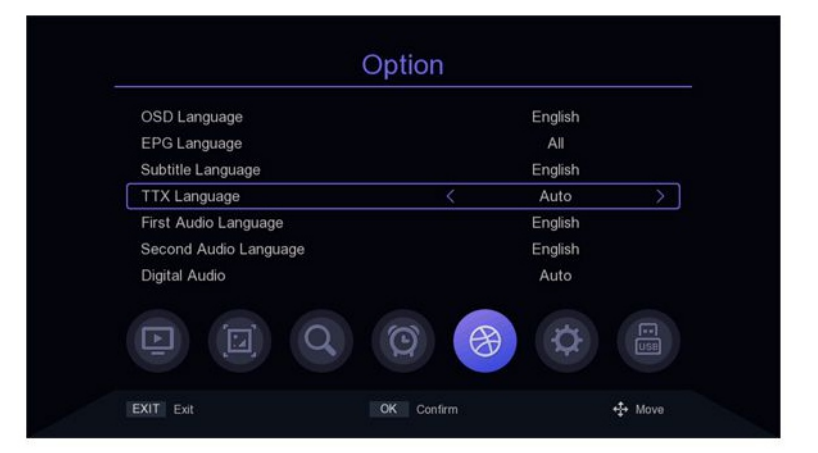

### 5. Pierwszy język audio

Domyślne ustawienia pierwszego języka audio jest Polski, naciśnij [◀/▶], aby zmodyfikować parametry.

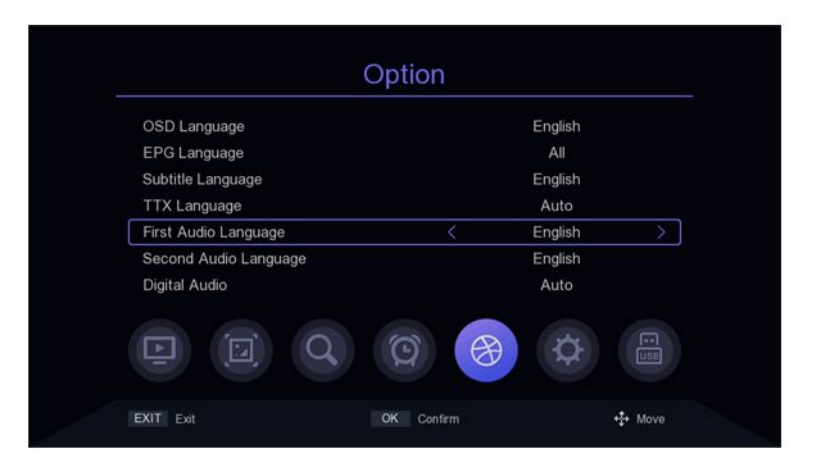

# 6. Drugi język audio

Domyślny drugi język dźwięku Ustawienia to Angielski, naciśnij [◀/▶], aby zmodyfikować parametry.

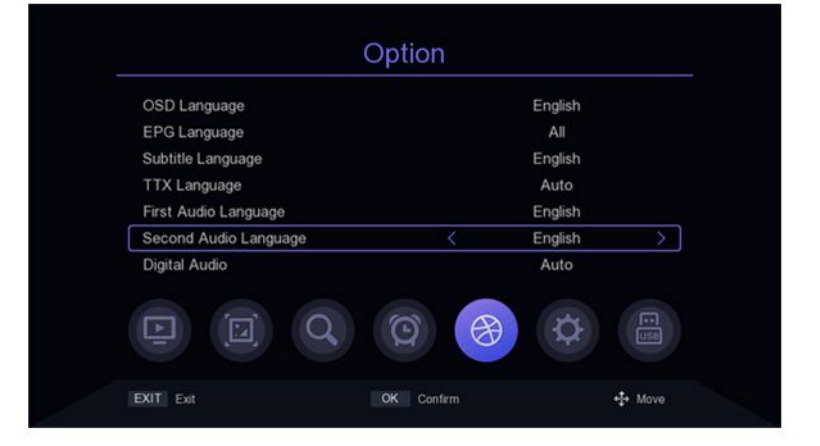

### Ustawienia systemowe

### 7. Dźwięk cyfrowy

Domyślne ustawienia dźwięku cyfrowego to Auto, naciśnij [◀/▶], aby modyfikować parametry.

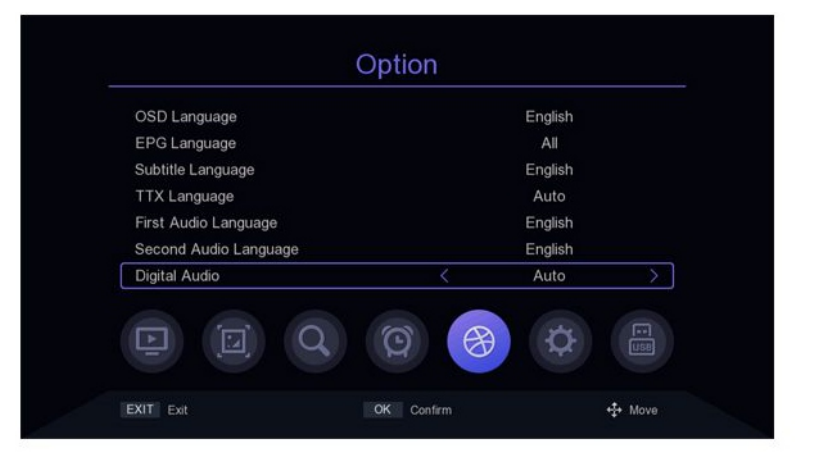

### Ustawienia systemowe 1. Kontrola rodziców

Przesuń kursor na Ochronę Rodzicielską, naciśnij [OK] lub [▶] pojawi się małe okno. Wprowadź domyślne hasło "000000".

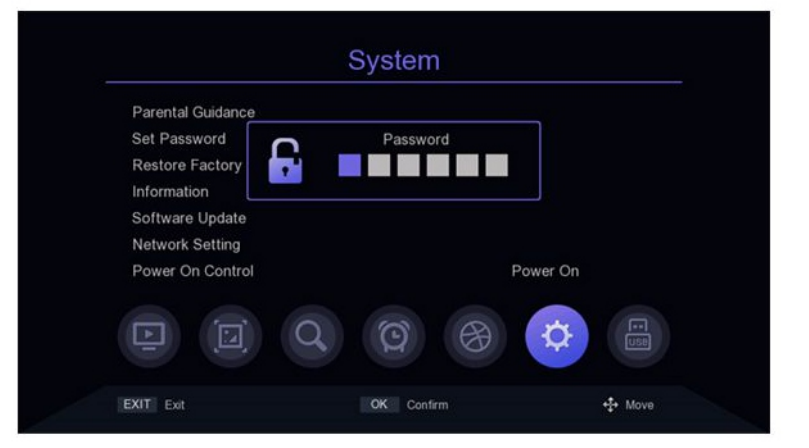

### 2. Ustaw hasło

Przesuń kursor do paska Ustaw hasło, naciśnij klawisz [OK] lub [▶]. Wprowadź domyślne hasło "000000 aby wejść do menu ustawień hasła. Jeśli przypadkowo zapomniałeś poprzedniego hasła, możesz wprowadzić super hasło "876543" aby zmienić hasło.

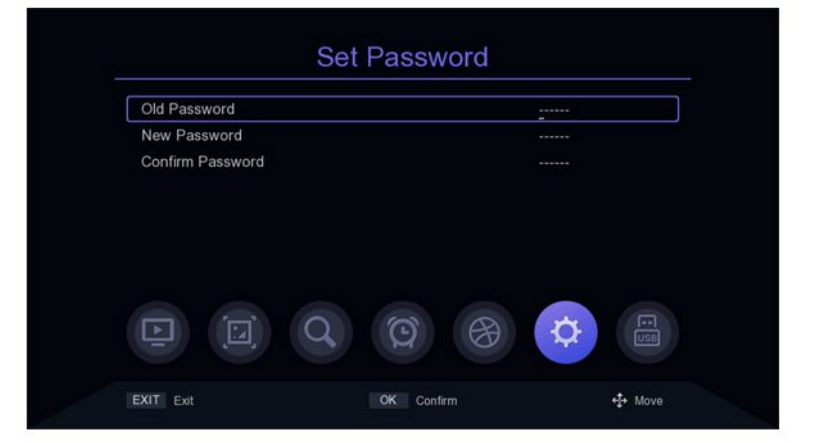

### Ustawienia systemowe

# 3. Przywróć ustawienia fabryczne

Przesuń kursor do Restore Factory pasek domyślny, naciśnij klawisz [OK] lub D], pojawi się małe okno. Wprowadź domyślne hasło 00000 ", a następnie pojawi się komunikat, Na pewno do fabryki rest? ", wybierz ok, aby przywrócić ustawienia fabryczne ustawienia, system zresetuje się do ustawień domyślnychwartość i wyczyść wszystkie dodane kanały i inne parametrów, należy ostrożnie korzystać z tej funkcji.

| Parental Guidance |                             |         | 1        |  |
|-------------------|-----------------------------|---------|----------|--|
| Set Password      | Tip<br>Sure to factory rece | s<br>ta |          |  |
| Restore Factory D | mation                      |         |          |  |
| Software Update   |                             |         |          |  |
| Network Setting   | Cancel                      | ОК      |          |  |
| Power On Control  |                             |         | Power On |  |
|                   |                             |         |          |  |
|                   | Q C                         | i A     | -OF      |  |

### 4. Informacje o wersji

Przesuń kursor do opcji Przywróć fabrykę pasek domyślny, naciśnij klawisz [OK] lub [>], aby wejść do menu widoku informacji o wersji.

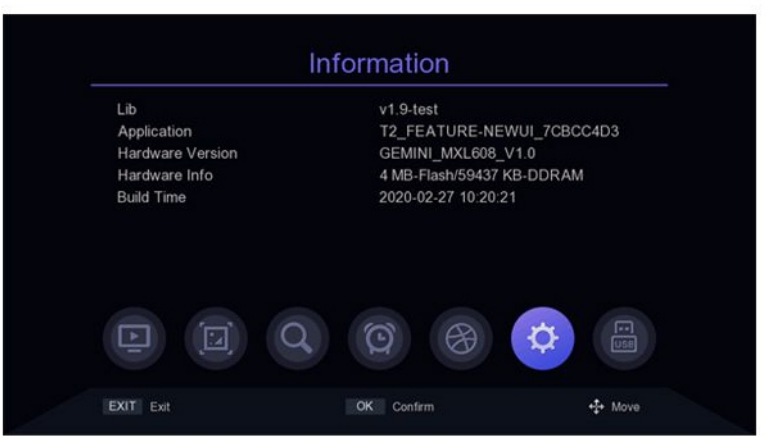

### 5. Aktualizacja oprogramowania

Przesuń kursor do Aktualizacji oprogramowania bar, naciśnij klawisz [OK] lub [>], aby wejść do Menu Aktualizacja oprogramowania, wybierz Aktualizacja USB, naciśnij klawisz [OK] lub [>], aby przejść do aktualizacji USB menu. aktualizacja usb: Po wybraniu prawidłowego ścieżka, wybierz oprogramowanie o nazwie ".bin", a następnie przesuń kursor na "Start" i wciśnij PRZYCISK [OK.] aby rozpocząć aktualizację. Dump: Wybierz urządzenie USB, a następnie przenieś kursor na "Start i naciśnij PRZYCISK [OK.], aby rozpocząć wyprowadzenie danych.

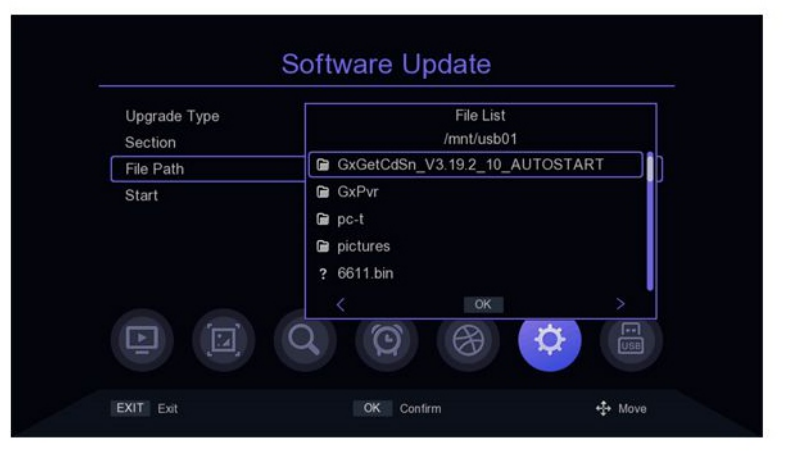

### Ustawienia systemowe

### 6. Ustawienia sieciowe

Przesuń kursor do ustawienia Sieći i naciśnij klawisz (0K] lub [▶], aby wejść do Menu ustawień sieci. Urządzenie: naciśnij klawisz [◀/▶], aby przełączyć urządzenia sieciowe. Jeśli połączenie to USB wifi, a następnie naciśnij [ZIELONY PRZYCISK], aby przeskanować wifi, 0000.000 wybierz sieć Wi-Fi do połączenia i wprowadź hasło do połączenia.

| Device | < WIFI >   |  |  |
|--------|------------|--|--|
| Mode   | On         |  |  |
| Туре   | DHCP       |  |  |
|        |            |  |  |
|        |            |  |  |
|        |            |  |  |
|        |            |  |  |
|        |            |  |  |
| Save   | Press OK   |  |  |
| Status | Connected! |  |  |

|    | 14             | ME        |
|----|----------------|-----------|
|    |                | VIF1      |
| 1. | HIWIFI         | lin. 台 🖸  |
| 2. | NC_5F_CENTER_2 | lin. 🔒    |
| 3. | NC_5F_CENTER   | lin. 🔒    |
| 4. | RTL8188FU      | lin. 🔒    |
| 5. | gxtest123      | .atl      |
| 6. | ALAN           | aut. 🛆    |
|    | NC_5F_CENTER   | lin. 🛆    |
| 8. | NC_5F_CENTER_2 | <b>AI</b> |
| 9. | notexist       | Bu. 8     |

### 7. Sterowanie włączaniem

Przesuń kursor na Power On Control i naciśnij klawisz [◀/▶], aby przełączyć opcje.

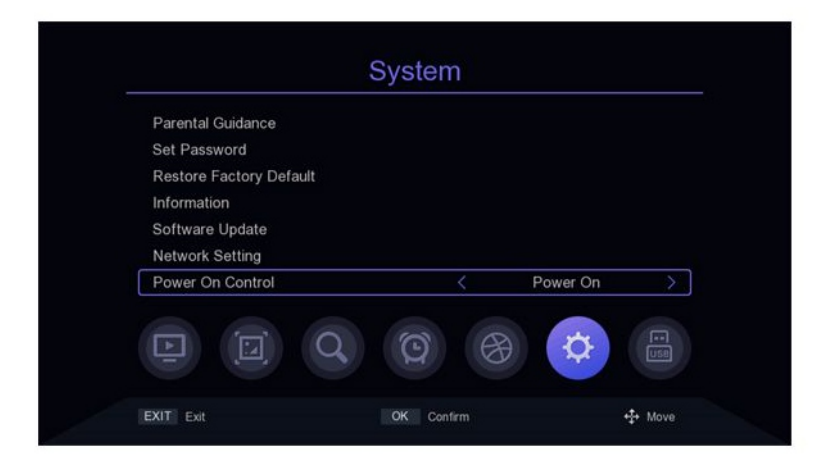

# 1. Multimedia

Przenieś kursor do Multimedia i naciśnij klawisz [OK] lub [▶], aby wejść do Multimedii. Tryb plików: w tym trybie możesz otwierać pliki.

Tryb wideo: w tym trybie wyświetlą się dostępne pliki wideo na ekranie, wybierz folder, w którym ma zostać zapisany plik wideo, i naciśnij przycisk [OK] do odtwarzania.

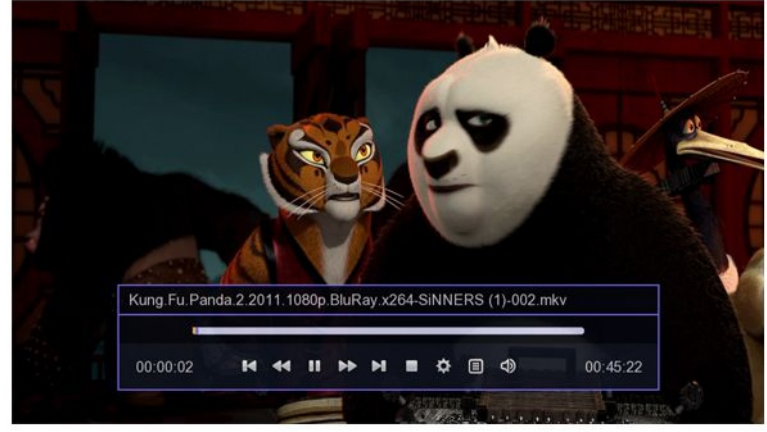

*Tryb muzyczny*: w tym trybie wyświetlają się dostępne pliki audio. Wybierz dany plik do odtwarzania.

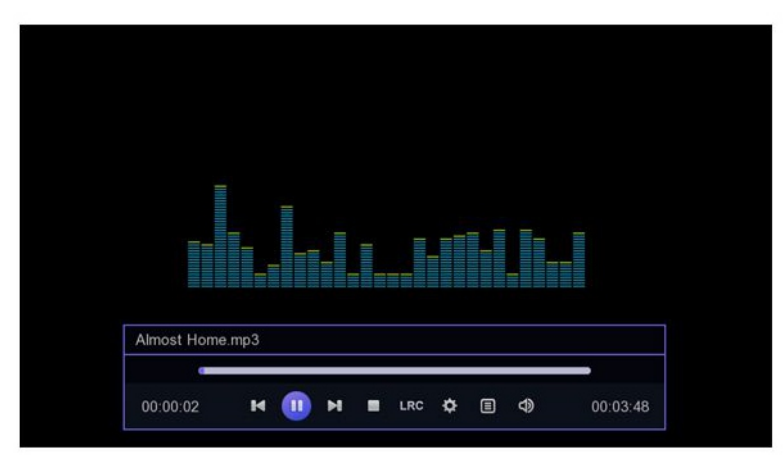

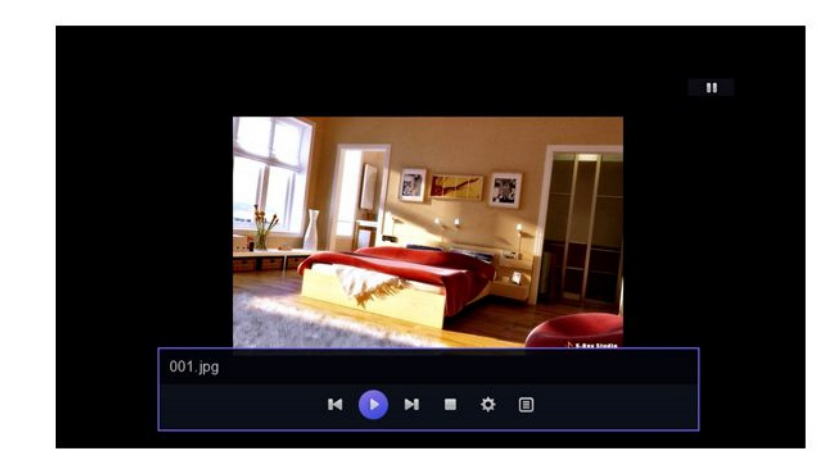

*Tryb obrazu*: wybierz katalog, w którym zdjęcia zostaną zapisane i naciśnij [OK.] do odtwarzania zdjęć.

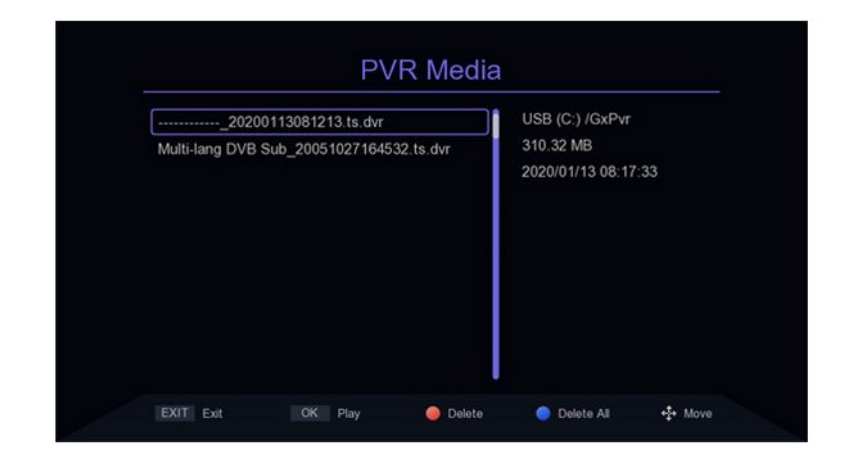

# 2. Media PVR

Przesuń kursor na PVR Media i naciśnij [OK.] lub [◀/▶], aby wejść do nośnika PVR Media. Lewy ekran wyświetli listę nagranych plików, a prawy ekran będzie wyświetlić informacje o pliku PVR. Naciśnij [▲ / ▼], aby wybrać plik i naciśnij [OK.], aby odtworzyć. [PRZYCISK CZERWONY] oznacza usunięcie pliku PVR; [PRZYCISK NIEBIESKI] oznacza usunięcie wszystkie plików PVR; Wciśnij PRZYCISK [EXIT / MENU] aby wrócić do poprzedniego menu.

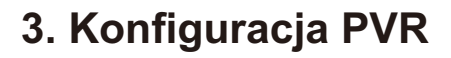

Przesuń kursor na konfigurację PVR naciśnij klawisz [OK] lub [▶], aby wejść do ustawień PVR, naciśnij klawisz [▲ / ▼], aby przesunąć kursor, jeśli zmienisz Ustawienia PVR, następnie naciśnij [EXIT / MENU], pojawi się komunikat "Czy chcesz zapisać?" naciśnij [OK.], aby zapisać.

*Timeshift*: Naciśnij klawisz [◀/▶] aby przełączyć Timeshift on-off, jeśli to ustawienie jest włączone, możesz przesuwać program w czasie podczas oglądania telewizji.

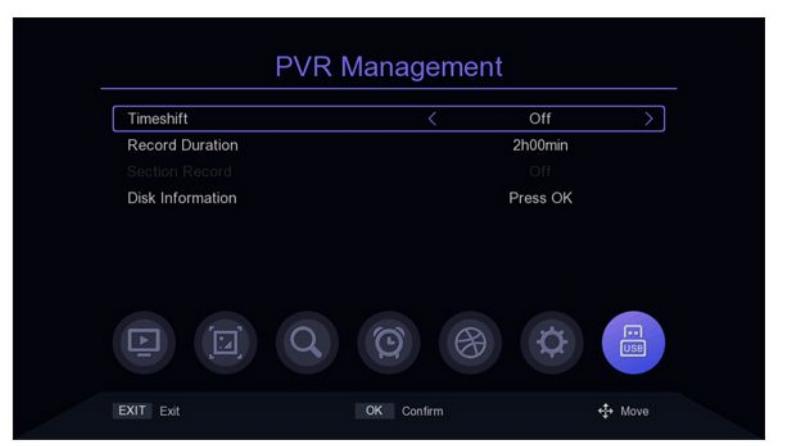

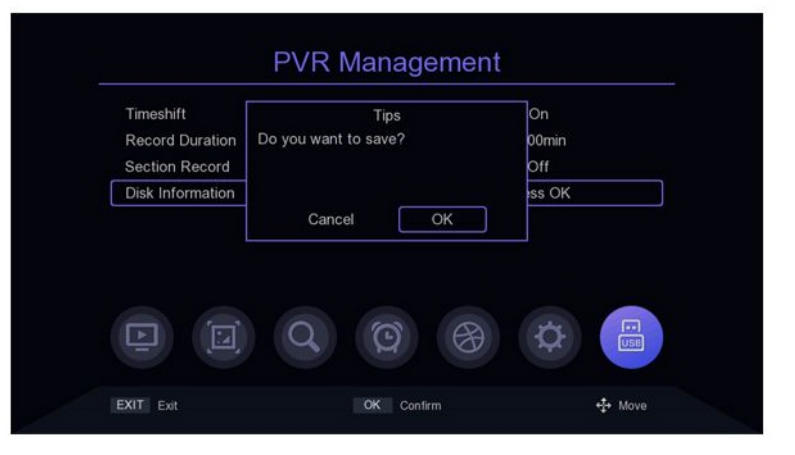

| N    | ame     | Used    | Free     | Total    | System |
|------|---------|---------|----------|----------|--------|
| 🖸 US | SB (C:) | 96731 M | 3267 M   | 99998 M  | ntfs   |
| US   | SB (D:) | 73088 M | 226914 M | 300002 M | ntfs   |
| US   | SB (E:) | 33664 M | 41224 M  | 74888 M  | ntfs   |
| U    | SB (F:) | 1084 M  | 959 M    | 2044 M   | fatfs  |
| Ē    |         | Q       | 0        | ₿ \$     |        |

# USB

*Czas nagrywania*: aby ustalić długość nagrania, naciśnij [◀/▶]

*Informacje o dysku*: naciśnij [OK.], aby wejść do informacji o dysku. [PRZYCISK CZERWONY] służy do formatowania wybranego dysku, a [PRZYCISK ZIELONY] służy do ustawienia dysku, na którym będą przechowywane dane podczas nagrywania.

|      | Name     | Used    | Free     | Total    | System  |
|------|----------|---------|----------|----------|---------|
|      | USB (C:) | 96731 M | 3267 M   | 99998 M  | ntfs    |
|      | USB (D:) | 73088 M | 226914 M | 300002 M | ntfs    |
|      | USB (E:) | 33664 M | 41224 M  | 74888 M  | ntfs    |
|      | USB (F:) | 1084 M  | 959 M    | 2044 M   | fatfs   |
| Ŀ    |          | Q       | 10       | ₿ \$     |         |
| EXIT | Exit     |         | Format   |          | Pvr Set |

### 4. Aplikacja sieciowa 4.1 Prognoza pogody

Przesuń kursor na pasek Pogoda i naciśnij [ok] lub [>], aby wejść do Menu prognozy pogody.

[CZERWONY PRZYCISK] oznacza odświeżenie pogody

[ZIELONY PRZYCISK oznacza dodanie miasta prognozy pogody,

[ŻÓŁTY PRZYCISK] oznacza usunięcie prognoza pogody dla danego miasta. (NIEBIESKI PRZYCISK], ustawienia

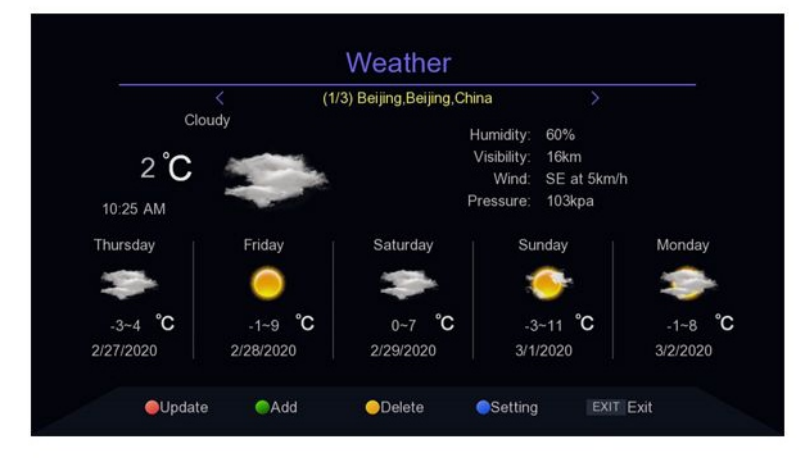

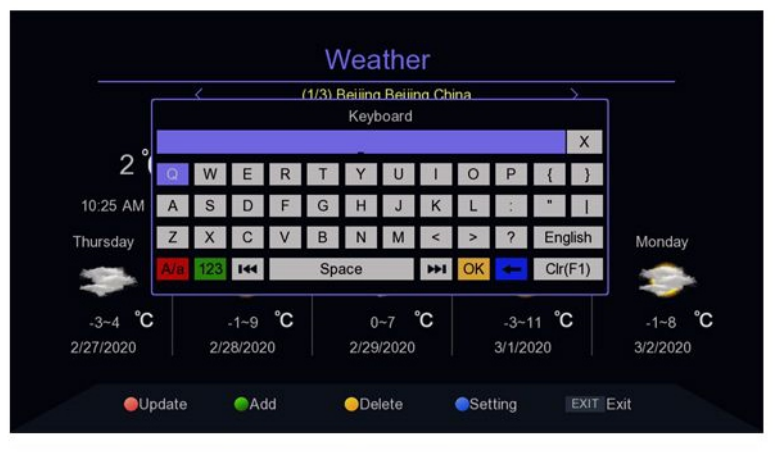

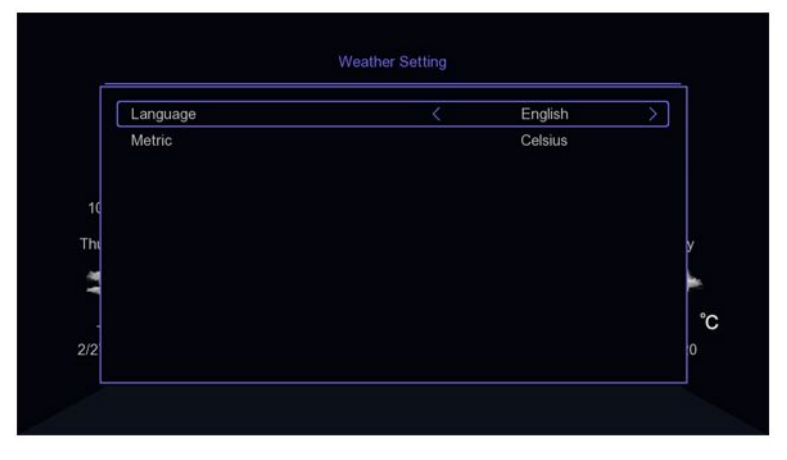

### 4.2 Youtube

Przesuń kursor na pasek youtube i naciśnij PRZYCISK [OK] lub [▶], aby wejść. Zgodnie z listą kanałów po lewej stronie, możesz wybrać swój ulubiony program wideo. Wciśnij [▲ / ▼][◀/▶], aby przesunąć kursor. [KLAWISZ CZERWONY]: otwórz Ustawienia. wciśnij u dołu ekranu, aby ustawić parametry wideo.

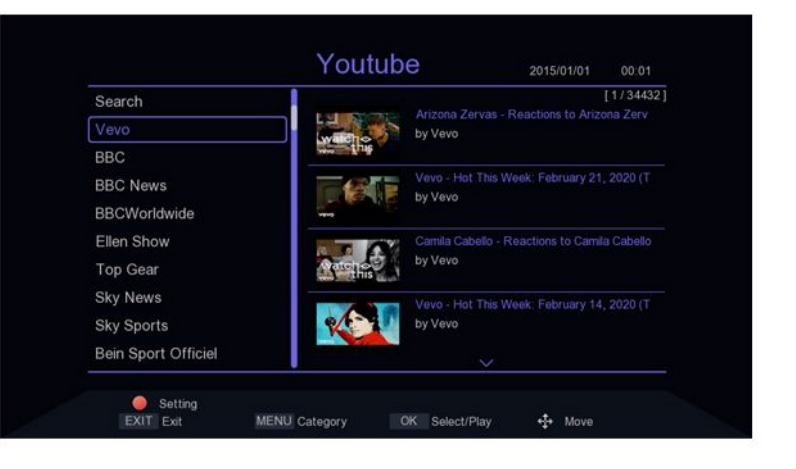

### **4.3 IPTV**

Przesuń kursor na IPTV i naciśnij klawisz [OK] lub [▶], aby wejść. IPTV ma dwa tryby: Lokalny IPTV i Cloud IPTV. naciśnij [MENU], aby przełączyć.

W trybie Cloud IPTV naciśnij [▲/▼] [◀/▶] , aby przesunąć kursor. Kiedy kursor jest na prawym ekranie, przesuń kursor[▲/▼] lub [P + / P:] i naciśnij [OK], aby odtworzyć Programy IPTV.

Kiedy kursor znajduje się w lewej połowie ekranu, naciśnij [CZERWONY PRZYCISK], aby odświeżyć listę i [ZIELONY PRZYCISK], aby wyświetlić listę chmur IPTV. Kanały IPTV można dodawać, usuwać, edytować i importować. [KLUCZ NIEBIESKI] oznacza wprowadzenie serwer iptv . XML. W trybie lokalnego IPTV musisz najpierw przejść do pliku XML dla IPTV i nacisnać [NIEBIESKI PRZYCISK] następnie wybierz lokalizację pliku i naciśnij przycisk [OK.], aby go zaimportować. Po pomyślnym zaimportowaniu danych zobaczysz grupy kanałów i listę kanałów, KLAWISZ [▲ / ▼] [◀/▶] służy do przesuwania kursora, [OK] służy do odtwarzania.

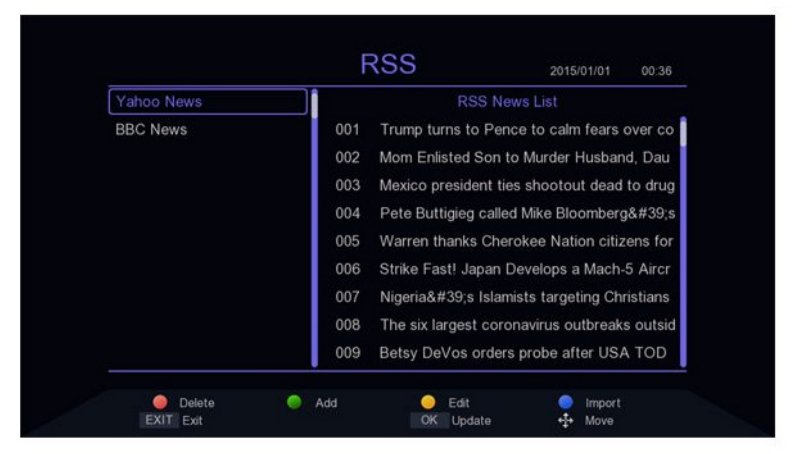

| All    |          | [1/5] |
|--------|----------|-------|
| China  | CCIVI    |       |
| ссти   |          |       |
| Movie  | CCTV 4   |       |
| News   |          |       |
| Sports | CCTV 6   |       |
| Katong |          |       |
| iptv   | CCTV8 HD |       |
| DUBAI  | 5.000    |       |
|        | ~        |       |

### KARTA GWARANCYJNA / WARANTY CARD

1. Okres gwarancji wynosi 24 miesiące od daty sprzedaży (zgodnie z data na dowodzie zakupu oraz w karcie gwarancyjnej). Zasięg terytorialny ochrony gwarancyjnej dotyczy całego terytorium Polski.

2. Warunkiem przyjęcia produktu do naprawy gwarancyjnej jest przedstawienie Sprzedawcy przez Nabywcę:

- poprawnie wypełnionej karty gwarancyjnej;

– ważnego dowodu zakupu (paragon, rachunek uproszczony, faktura VAT) z datą sprzedaży taką jak na karcie gwarancyjnej; – wadliwego produktu.

Serwis może odmówić wykonania naprawy gwarancyjnej w przypadku stwierdzenia niezgodności danych zawartych w powyższych dokumentach.

3. Karta gwarancyjna musi posiadać pieczątkę punktu sprzedaży i podpis sprzedawcy. Karta gwarancyjna wypełniona niepoprawnie lub nieczytelnie jest nieważna.

4. Gwarancją objęte są wyłącznie wady spowodowane przyczynami tkwiącymi w sprzedanym produkcie.

5. Gwarancją nie są objęte:

– jakiekolwiek wady powstałe w wyniku niewłaściwego użytkowania produktu, w szczególności niezgodnego z instrukcją obsługi bądź przepisami bezpieczeństwa;

- mechaniczne uszkodzenia produktu i wywołane w nim wady;

- jakiekolwiek wady powstałe w wyniku napraw wykonanych przez podmioty nieupoważnione (w tym przez Nabywcę);

- uszkodzenia lub wadliwe działanie spowodowane niewłaściwą instalacją urządzeń, współpracujących z produktem;

 – części i akcesoria podlegające normalnemu zużyciu w czasie eksploatacji, w szczególności zarysowania, trudne do usunięcia zabrudzenia, wytarcia napisów, baterie itp..;

- czynności wymienione w instrukcji obsługi, przeznaczone do wykonywania przez użytkownika;

 – uszkodzenia powstałe w wyniku zdarzeń losowych, takich jak pożar, powódź, przepięcia sieci energetycznej, wyładowania elektryczne; zalanie, działanie środków chemicznych oraz innych czynników zewnętrznych, powodujących np. korozje czy plamy;

- produkty, w których została usunięta lub naruszona plomba gwarancyjna;

6. Gwarancją objęte są produkty używane wyłącznie do celów niezwiązanych z działalnością gospodarczą. Gwarancji nie podlegają produkty eksploatowane do celów zarobkowych.

7. W przypadku stwierdzenia przez Serwis, iż produkt był używany do celów komercyjnych, przemysłowych lub profesjonalnych, gwarancja zawsze będzie ograniczona do wymiany części zamiennych. Zgłaszający poniesie koszty robocizny, a czas trwania gwarancji produktu (z wyłączeniem części eksploatacyjnych) nie zmieni się. Czas trwania gwarancji produktu na części eksploatacyjne skróci się do trzech miesięcy.

8. Gwarancja obejmuje bezpłatną wymianę części zamiennych potrzebnych do naprawy oraz robociznę w okresie gwarancji. Usterki ujawnione w okresie gwarancji mogą być usuwane tylko przez Autoryzowany Serwis DEKO TV w możliwie jak najkrótszym terminie.

9. Serwis, firma handlowa, która sprzedała produkt oraz DEKO TV, nie ponoszą odpowiedzialności za terminowość wykonania naprawy gwarancyjnej, jeżeli naprawa nie może być wykonana z powodu restrykcji importowych / eksportowych na części zamienne/ lub innych przepisów prawnych oraz innych okoliczności, na które wskazane podmioty nie mają wpływu.

10. Zalecane jest przesłanie produktu w oryginalnym opakowaniu fabrycznym. W przypadku uszkodzenia w transporcie, proces naprawy nie zostanie rozpoczęty.

11. W przypadku stwierdzenia usterki, Klient może złożyć reklamacje w miejscu zakupu.

12. Nabywcy przysługuje prawo do wymiany sprzętu na nowy jeżeli Serwis DEKO TV stwierdzi na piśmie, iż usunięcie wady jest niemożliwe. Sprzęt podlegający wymianie powinien być kompletny. W razie dostarczenia zdekompletowanego zestawu, koszty brakującego wyposażenia ponosi Nabywca.

13. Wszelkie czynności wykonywane przez punkty serwisowe (w przypadku produktu sprawnego) polegające na: sprawdzaniu działania, pomiarze parametrów technicznych, czyszczeniu, regulacji, strojeniu są czynnościami odpłatnymi.

14. Uszkodzenia mechaniczne nie podlegają gwarancji, nawet jeśli pośrednik sprzedaży przyjmie sprzęt uszkodzony mechanicznie do rozpatrzenia reklamacji. DEKO TV jako gwarant bez względu na opinie pośredników nie udziela gwarancji na sprzęty uszkodzone mechanicznie.

15. W przypadku utraty karty gwarancyjnej nie będzie wydawany dokument zastępczy lub duplikat, a naprawa i roszczenia wynikające z niniejszej gwarancji ulegają wygaśnięciu.

16. Gwarancja na sprzedany towar nie wyłącza, nie ogranicza ani nie zawiesza uprawnień Nabywcy wynikających z niezgodności towaru z umową.

17. W sprawach nieuregulowanych niniejszymi warunkami zastosowanie znajdą przepisy Kodeksu Cywilnego. DEKODER DVB-T2 DO ODBIORU TELEWIZJI NAZIEMNEJ, nr fabryczny:

.....

Data sprzedaży:

Pieczęć i podpis sprzedawcy:

Akceptuję warunki niniejszej sprzedaży: